# Manuel d'utilisation

Pour

# MaxiCompte

Logiciel de finance & budget personnel

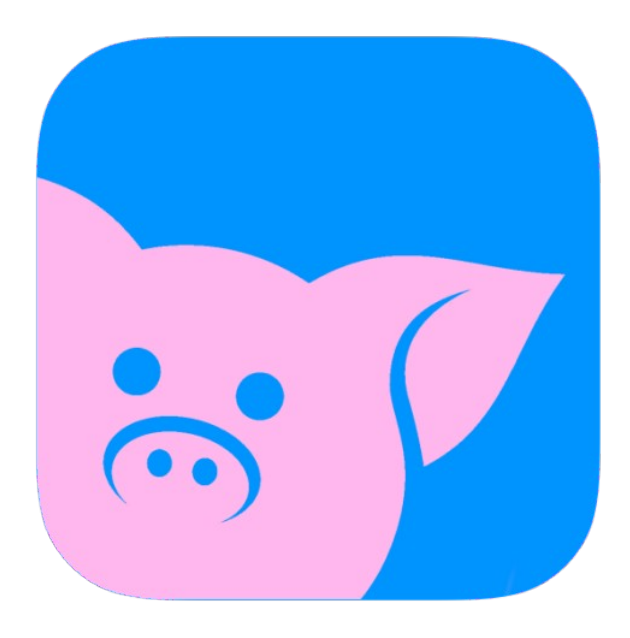

Démarrage et prise en main du logiciel

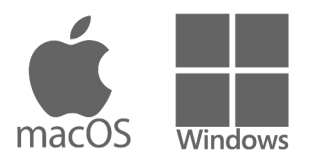

Logiciel édité par PersoApps

# Table des matières

## Chapitre I : Informations générales

| Présentation                              | 5 |
|-------------------------------------------|---|
| Installation sous Windows (PC)            | 6 |
| Installation sous macOS (iMac ou MacBook) | 7 |

### Chapitre II : Prise en main du logiciel

| Première utilisation                         | . 9 |
|----------------------------------------------|-----|
| Créer votre premier dossier                  | 10  |
| Présentation de la fenêtre principale        | 12  |
| Protection et confidentialité de vos données | 13  |

## Chapitre III : Gestion des dossiers

| Présentation de la gestion des dossiers | 15 |
|-----------------------------------------|----|
| Liste des dossiers                      | 17 |
| Supprimer un dossier                    | 18 |

## Chapitre IV : Comptes bancaires

| Présentation des comptes bancaires | 20 |
|------------------------------------|----|
| Saisie d'un compte bancaire        | 21 |
| Gestion des comptes bancaires      | 22 |

## Chapitre V : Catégories de dépenses et de recettes

| Présentation des catégories | 27 |
|-----------------------------|----|
| Gestion des catégories      | 29 |
| Gestion budgétaire          | 30 |

# Chapitre VI : Écritures bancaires

| Gestion des écritures          | 33 |
|--------------------------------|----|
| Solde initial                  | 36 |
| Saisie d'une écriture          | 37 |
| Saisie semi-automatique        | 39 |
| Filtrer la liste des écritures | 41 |
| Virement compte à compte       | 42 |
| Recherche d'écritures          | 43 |

## Chapitre VII : Ordres automatiques débiteurs & créditeurs

| Présentation des ordres automatiques                | 45 |
|-----------------------------------------------------|----|
| Liste des ordres automatiques                       | 46 |
| Saisie d'un ordre automatique débiteur ou créditeur | 47 |
| Saisie d'un transfert automatique compte à compte   | 49 |

# Chapitre VIII : Échéances automatiques

| Présentation des échéances automatiques                   | 52 |
|-----------------------------------------------------------|----|
| Liste des échéances automatiques                          | 53 |
| Saisie d'une échéance automatique débitrice ou créditrice | 54 |

## Chapitre IX : Exploitation des données

| Tableau de bord | 57 |
|-----------------|----|
| Graphiques      | 58 |
| Impressions     | 59 |

## Chapitre X : Outils

| Recherche d'écritures    | 61 |
|--------------------------|----|
| Exportations d'écritures | 62 |
| Importations d'écritures | 66 |

# Chapitre XI : Synchronisation

| Présentation du service myMaxiCompte                   | 72 |
|--------------------------------------------------------|----|
| Création de votre compte myMaxiCompte                  | 73 |
| Connexion à votre compte myMaxiCompte                  | 75 |
| Tableau de bord de votre espace personnel              | 76 |
| Modifier votre nom et/ou prénom                        | 77 |
| Modifier votre adresse email                           | 78 |
| Modifier votre mot passe                               | 79 |
| Gestion des dispositifs (autorisation - suppression)   | 80 |
| Supprimer votre compte myMaxiCompte                    | 81 |
| Connexion de l'application mobile (Android - iOS)      | 82 |
| Connexion de l'application de bureau (Windows - macOS) | 83 |

## Chapitre XII : Autres Fonctionnalités

| Paramètres du logiciel        | 85 |
|-------------------------------|----|
| Gestion de la base de données | 86 |

## Chapitre XIII : Informations légales

| Conditions d'utilisation     | 88 |
|------------------------------|----|
| Politique de confidentialité | 89 |
| Garantie limitée             | 91 |
| Licence d'utilisation        | 92 |
|                              |    |

# Chapitre

# Informations générales

# Présentation

MaxiCompte est un logiciel totalement gratuit disponible pour Windows, macOS, IOS et Android. Gérez simplement vos comptes bancaires et votre budget familial. Cette application vous permet de prendre le contrôle de votre situation financière, de définir vos budgets mensuellement et de suivre vos dépenses au quotidien.

MaxiCompte vous sera également utile pour la gestion de la trésorerie d'une association loi 1901 ou d'une microentreprise.

#### **Fonctionnalités**

- Création de plusieurs dossiers (pour chaque membre de votre famille)
- Gestion de plusieurs comptes bancaires (courant, livret A, LDD, ...)
- Calcul du total des soldes des comptes banques d'un dossier
- Saisie simple et complète de vos écritures bancaires
- Lecture optique des tickets de cartes bancaires (version mobile uniquement)
- Saisie semi-automatique des écritures avec propositions préenregistrées
- Ventilation des écritures sur plusieurs postes
- Pointage des écritures par double-clique sur la case à pointer dans la liste
- Rapprochement par pointage des écritures bancaires
- Duplication d'une écriture
- Transfert d'une écriture sur un autre compte
- Organisation des postes de recettes et de dépenses sur 2 niveaux
- Gestion du budget mensuel pour chaque poste
- Planification des ordres automatiques récurrents (virements et prélèvements)
- Virements compte à compte (avec possibilité d'automatiser le transfert)
- Planification des échéances ponctuelles (débitrices et créditrices)
- Visualisation du tableau de bord des recettes et des dépenses
- Visualisation des statistiques et graphiques par année.
- Création et restauration de fichiers de sauvegarde de sécurité
- Gérez la trésorerie de votre association loi 1901
  - ...

Si vous utilisez Microsoft Money, Quicken ou un autre logiciel de comptabilité personnelle et que vous pouvez exporter vos écritures. MaxiCompte vous offrira la possibilité d'importer vos écritures bancaires aux formats csv, qif et/ou ofx.

#### Configuration minimale

- Windows 10 ou 11
- macOS 11

# Installation sous Windows (PC)

#### <u> Prérequis :</u>

- Connexion Internet: Assurez-vous d'être connecté à Internet pour télécharger le fichier d'installation.
- **Droits d'administrateur:** Vous aurez besoin des droits d'administrateur sur votre ordinateur pour installer le logiciel.
- Système d'exploitation: Windows 10 ou Windows 11

#### <u>Étapes à suivre :</u>

- 1. Visiter le site web de MaxiCompte:
  - Ouvrez votre navigateur internet (Chrome, Firefox, Edge, etc.) et rendez-vous sur le site officiel de MaxiCompte : https://www.maxicompte.com/fich-maxicompte-6-windows
    - Recherchez la page de téléchargement du logiciel MaxiCompte dans le menu.
- 2. Télécharger le fichier d'installation:
  - Une fois sur la page de téléchargement, recherchez le lien de téléchargement du fichier "maxicompte-install.exe".
  - Cliquez sur ce lien pour lancer le téléchargement. Le fichier sera généralement enregistré dans votre dossier "Téléchargements" par défaut.
- 3. Exécuter le fichier d'installation:
  - Une fois le téléchargement terminé, localisez le fichier "maxicompte-install.exe" dans votre dossier "Téléchargements" ou à l'emplacement où vous l'avez enregistré.
  - Double-cliquez sur le fichier pour lancer l'installation.
- 4. Suivre les instructions à l'écran:
  - Une fenêtre d'installation s'ouvrira. Suivez attentivement les instructions qui s'affichent à l'écran.
  - · Choisissez le répertoire d'installation (l'emplacement où le logiciel sera installé).
- 5. Terminer l'installation:
  - Une fois l'installation terminée, une fenêtre de confirmation s'affichera.
  - Cochez la case pour lancer le logiciel si vous souhaitez l'utiliser immédiatement.
  - Cliquez sur "Terminer" pour quitter l'assistant d'installation.

#### Désinstallation du logiciel

Pour désinstaller ce logiciel de votre PC, utilisez la procédure de désinstallation intégrée dans à votre système d'exploitation.

# Installation sous macOS (iMac ou MacBook)

#### Prérequis :

- **Connexion Internet:** Assurez-vous d'être connecté à Internet pour télécharger le fichier d'installation.
- Système d'exploitation: macOS 11 ou supérieur

#### Étapes à suivre :

- 1. Téléchargement du fichier .dmg:
  - Rendez-vous sur le site de MaxiCompte: Accédez à la page de téléchargement de MaxiCompte pour macOS : <u>https://www.maxicompte.com/fich-maxicompte-6-macos</u>
  - Cliquez sur le lien de téléchargement: Localisez le lien du fichier "maxicompte-install.dmg" et cliquez dessus. Le téléchargement devrait démarrer automatiquement.
- 2. Ouverture du fichier .dmg:
  - Localisez le fichier téléchargé: Une fois le téléchargement terminé, vous trouverez généralement le fichier .dmg dans votre dossier "Téléchargements".
  - **Double-cliquez sur le fichier:** Double-cliquez sur le fichier "maxicompte-install.dmg" pour l'ouvrir. Une fenêtre devrait s'ouvrir, contenant l'icône de l'application MaxiCompte.
- 3. Glissez l'application dans le dossier Applications:
  - Faites glisser l'icône: Prenez l'icône de l'application MaxiCompte dans la fenêtre .dmg et glissez-la dans le dossier "Applications" de votre Mac.
- 4. Lancement de l'application:
  - Ouvrez le dossier Applications: Rendez-vous dans votre dossier "Applications".
  - **Double-cliquez sur l'icône MaxiCompte:** Double-cliquez sur l'icône de l'application pour la lancer.

#### Désinstallation du logiciel

Pour désinstaller ce logiciel de votre iMac ou MacBook, utilisez la procédure de désinstallation intégrée dans à votre système d'exploitation.

# Chapitre

# Prise en main du logiciel

- Première utilisation
- Créer votre premier dossier
- Présentation de la fenêtre principale
- Protection et confidentialité de vos données

# Première utilisation

#### Désactiver les messages publicitaires

MaxiCompte est gratuit. Mais il intègre des messages publicitaires faisant la promotion des autres logiciels de l'éditeur.

Lorsque la fenêtre "Autres logiciels" apparaît, cochez la case "Ne plus afficher de message au démarrage" en bas à gauche pour empêcher l'apparition de cette fenêtre au lancement de MaxiCompte. Le logiciel lance également automatiquement le site web <u>www.maxicompte.com</u>. Pour le désactiver, décochez [Site web du logiciel au démarrage] dans le menu [Fichier],

#### Commencer à utiliser le logiciel

Lors de la première utilisation d'un logiciel de finances personnelles, il est essentiel de procéder à une configuration complète afin d'optimiser son utilisation. Voici les principales étapes à suivre :

- Création d'un dossier : Pour commencer à utiliser le logiciel, créer vos comptes bancaires et saisir vos premières écritures, il est nécessaire de créer un premier dossier. Celui-ci contiendra les données de vos comptes bancaires, les catégories de recettes et de dépenses, vos écritures, les prélèvements et/ou virements automatiques ...
- Créer vos comptes bancaires : Les informations générales (le titre, le type de compte ..), le solde initial, le prochain n° de chèque, le logo de la banque.
- Ajoutez les catégories : Vous pouvez ajouter des catégories de recettes ou de dépenses pour adapter le logiciel à votre gestion personnelle.
- Ajoutez vos ordres automatiques : Saisissez vos prélèvements (emprunt, loyer, forfait, électricité ...) et/ou virements automatiques (salaires, autres revenus).
- **Importation d'écritures** : Si vous utilisez un autre outil, vous pourrez importer vos écritures dans le logiciel afin d'éviter de les saisir à nouveau.
- **Paramétrage du logiciel** : Configurer les couleurs, les valeurs par défaut, les données à visualiser, le comportement du logiciel, la personnalisation de l'interface ...

Vous pouvez maintenant utiliser le logiciel et ajouter vos écritures et gérer votre budget.

En résumé, cette phase de démarrage consiste à transformer votre logiciel en un outil sur mesure, adapté à vos besoins spécifiques. Une configuration soignée vous permettra de gagner en efficacité.

# Créer votre premier dossier

MaxiCompte est multidossiers, cela permet la gestion de plusieurs ensembles de comptes bancaires dans un même logiciel indépendamment les uns des autres.

Pour commencer à utiliser le logiciel, vous devez créer un dossier dans lequel vous pourrez gérer vos comptes bancaires (écritures, budgets, catégories, ordres automatiques, échéances ... ).

Pour créer un dossier, cliquez sur + au centre de la fenêtre principale si le logiciel est vide ou sélectionnez [Créer un dossier] dans le menu [Fichier].

|                                  | Saisie d'un dossier | × |
|----------------------------------|---------------------|---|
|                                  |                     |   |
|                                  |                     |   |
|                                  |                     |   |
| Nom du dossier                   |                     |   |
| Mon premie                       | er dossier          |   |
|                                  |                     |   |
| Mot de passe –                   |                     | 0 |
| Mot de passe —                   |                     | 0 |
| Mot de passe -                   |                     | Ø |
| Mot de passe –<br>Commentaires - |                     | 0 |
| Mot de passe —<br>Commentaires - |                     | ٢ |
| Mot de passe -                   |                     | 0 |
| Mot de passe<br>Commentaires -   |                     | ٥ |

| Contrôles       | Descriptions                                                                                           |
|-----------------|----------------------------------------------------------------------------------------------------|
| Nom du dossier* | Titre qui apparaîtra dans la liste des dossiers et dans la barre de titre du logiciel après sélection. |
| Mot de passe    | Saisissez un mot de passe si vous souhaitez limiter et protéger l'accès au dossier.                    |
| Commentaire     | Vous pouvez saisir un commentaire décrivant le dossier.                                                |

\* Données obligatoires

Le dossier que vous avez créé sera alors automatiquement ouvert.

Vous pouvez modifier le titre ou le mot de passe de votre dossier en sélectionnant [Modifier le dossier] dans le menu [Fichier].

Si le dossier est protégé par un mot de passe, celui-ci vous sera demandé à chaque ouverture du dossier.

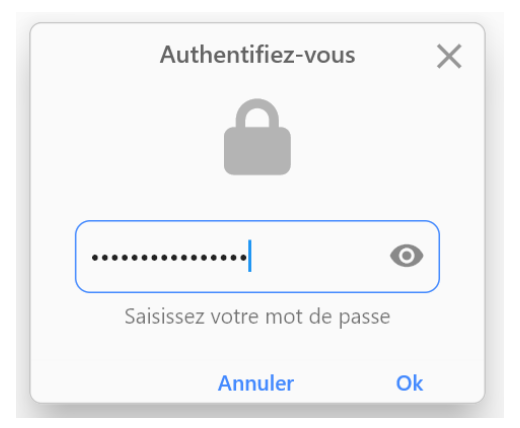

Pour ouvrir, vos autres dossiers, sélectionnez [Ouvrir un dossier] dans le menu [Fichier]. Vous accéderez à la liste de tous vos dossiers dans la fenêtre principale. Cliquez sur un dossier pour l'ouvrir.

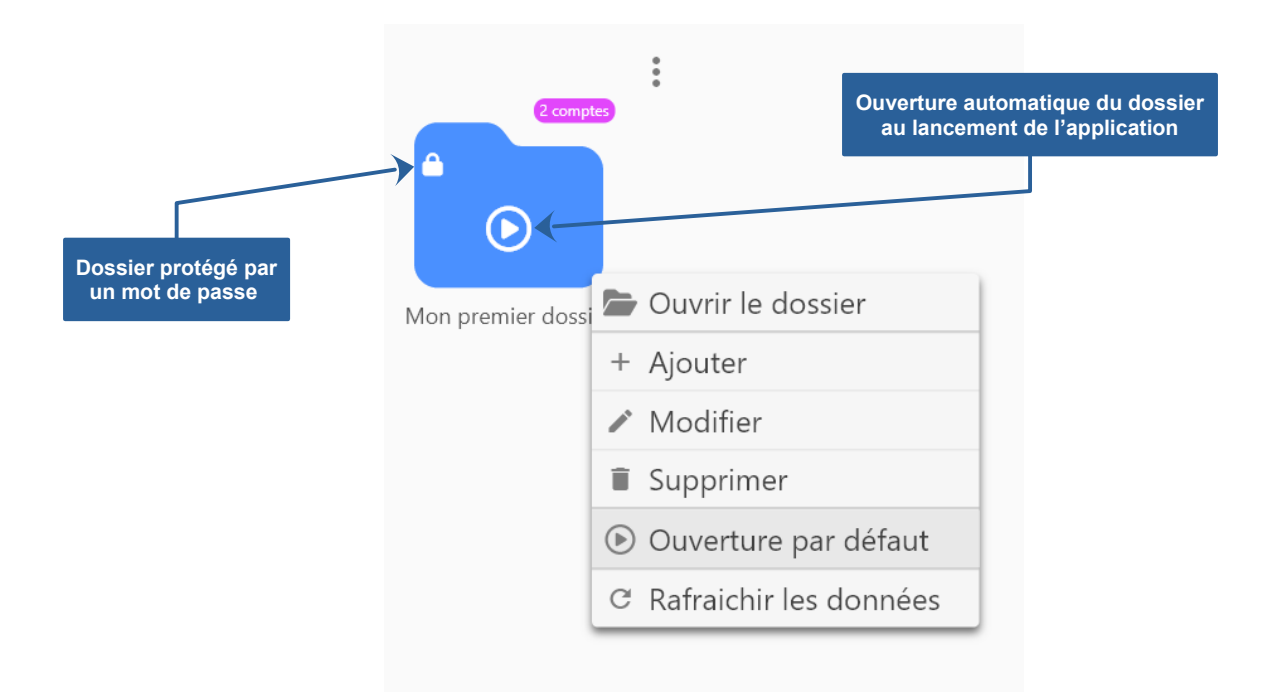

Si vous souhaitez que votre dossier s'ouvre automatiquement lors du lancement du logiciel. Cliquez-droit sur le dossier et sélectionnez [Ouverture par défaut] dans le menu contextuel. Le dossier qui détient l'ouverture automatique est matérialisé par une icône de type "Play". Les dossiers protégés par un mot de passe affichent un petit cadenas.

# Présentation de la fenêtre principale

La barre de boutons vous permettra d'accéder aux principales fonctions du logiciel. Elle permet également de visualiser la liste de vos comptes bancaires ainsi que les écritures du compte sélectionné.

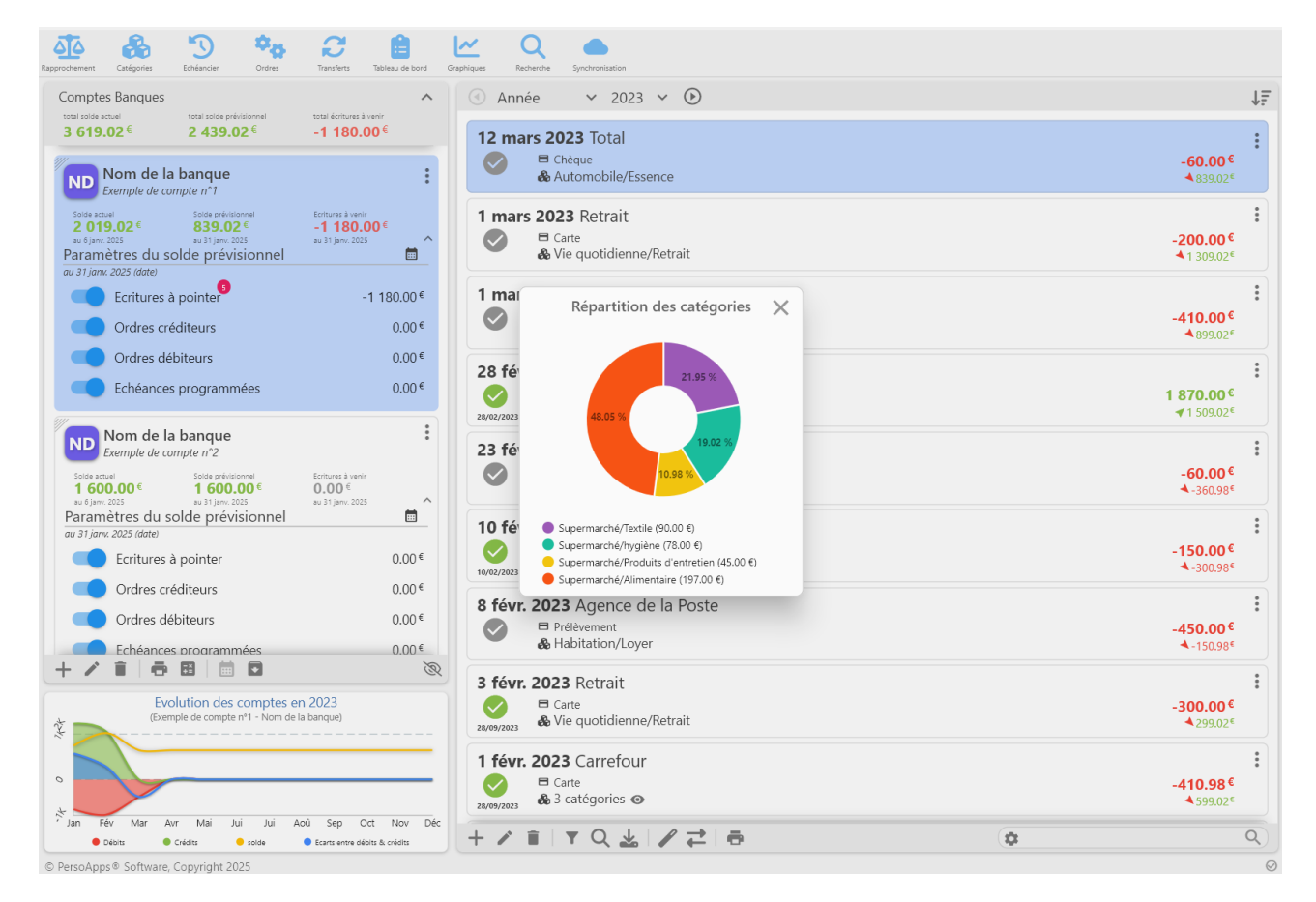

La barre de boutons en haut de la fenêtre permet d'accéder rapidement aux principales fonctionnalités du logiciel de gestion de comptes et budget.

A droite, vous pourrez consulter toutes les informations de vos différents comptes bancaires (soldes et prévisionnel). Vous pourrez gérer totalement vos comptes bancaires (ajout, modification, suppression, archivage, date du prévisionnel ...).

Les 2/3 à gauche sont réservés à la gestion des écritures du compte sélectionné. Vous pourrez ajouter, modifier, supprimer, dupliquer des écritures. Une fonction de recherche par mot clé permet de filtrer rapidement la liste.

# Protection et confidentialité de vos données

#### Confidentialité de vos données

Toutes les données que vous saisissez dans le logiciel sont stockées sur le disque dur de votre ordinateur. Si vous ne connectez pas le logiciel au service de synchronisation myMaxiCompte. Aucune donnée n'est stockée sur un serveur distant.

Si vous utilisez et connectez le logiciel au service de synchronisation myMaxiCompte. Consultez les chapitres concernant nos "Conditions d'utilisation", notre "Politique de confidentialité" et notre "Politique de cookies".

Vous pouvez consulter la localisation de la base de données dans la fenêtre "A propos " (menu [?] => [A propos de MaxiCompte] pour Windows, menu [MaxiCompte] => [A propos de MaxiCompte] pour macOS).

#### Protection et confidentialité de vos données

Le logiciel intègre une fonctionnalité de sauvegarde de la base de données dans un fichier qu'il est ensuite possible de restaurer (voir "Maintenance de la base de données").

Nous vous conseillons d'effectuer régulièrement des sauvegardes (quotidienne ou au minimum hebdomadaire) sur plusieurs supports (autre disque dur, disque amovible, clé USB, …) afin de prévenir toute perte de données si vous rencontrez un problème matériel.

8 Vous restez seul responsable de la sécurité et de la confidentialité de vos données.

# Chapitre

# **Gestion des dossiers**

- Présentation de la gestion des dossiers
- Liste des dossiers
- Ajouter ou modifier un dossier
- Supprimer un dossier

# Présentation de la gestion des dossiers

MaxiCompte est multidossiers, cela permet la gestion de plusieurs dossiers pour tous les membres de la famille pour gérer des comptes bancaires indépendamment les uns des autres.

Si vous utilisez le logiciel pour la première fois, vous devez créer un dossier dans lequel vous pourrez gérer vos comptes bancaires et autres données (écritures, budgets, catégories, ordres automatiques, échéances ... )

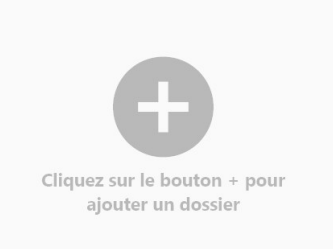

Pour créer un dossier, cliquez sur + au centre de la fenêtre principale ou sélectionnez [Créer un dossier] dans le menu [Fichier].

|                | Saisie d'un dossier | × |
|----------------|---------------------|---|
|                |                     |   |
| Nom du dossier |                     |   |
| Mon premie     | er dossier          |   |
| Mot de passe — |                     | 0 |
| Commentaires - |                     |   |
|                |                     |   |
|                |                     |   |
|                |                     |   |
|                |                     |   |

| Contrôles              | Descriptions                                                                                           |
|------------------------|----------------------------------------------------------------------------------------------------|
| Nom du dossier*        | Titre qui apparaîtra dans la liste des dossiers et dans la barre de titre du logiciel après sélection. |
| Mot de passe           | Saisissez un mot de passe si vous souhaitez limiter et protéger l'accès au dossier.                    |
| Commentaire            | Vous pouvez saisir un commentaire décrivant le dossier.                                                |
| * Données obligatoires |                                                                                                    |

Le dossier que vous avez créé s'ouvrira automatiquement sur la fenêtre principale du logiciel après validation. Si vous avez ajouté un mot de passe lors de la saisie de votre dossier. Celui-ci vous sera demandé à chaque ouverture du dossier.

| Aut      | hentifiez-vou  | ıs X  |
|----------|----------------|-------|
|          |                |       |
| ••••••   | •••••          | 0     |
| Saisisse | z votre mot de | passe |
|          | Annuler        | Ok    |

# Liste des dossiers

La liste apparaîtra au lancement du logiciel, si aucun dossier ne détient l'ouverture automatique. Vous pouvez également accéder à cette liste en sélectionnant [Ouvrir un dossier] dans le menu [Fichier].

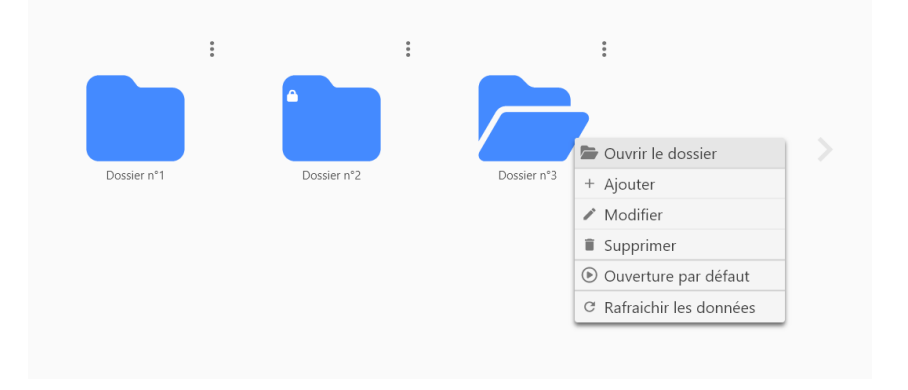

Cette fenêtre vous permettra d'ajouter, modifier ou supprimer un dossier. Cliquez sur l'icône "menu" (3 points verticaux) ou cliquez-droit sur un dossier pour faire apparaître le menu contextuel.

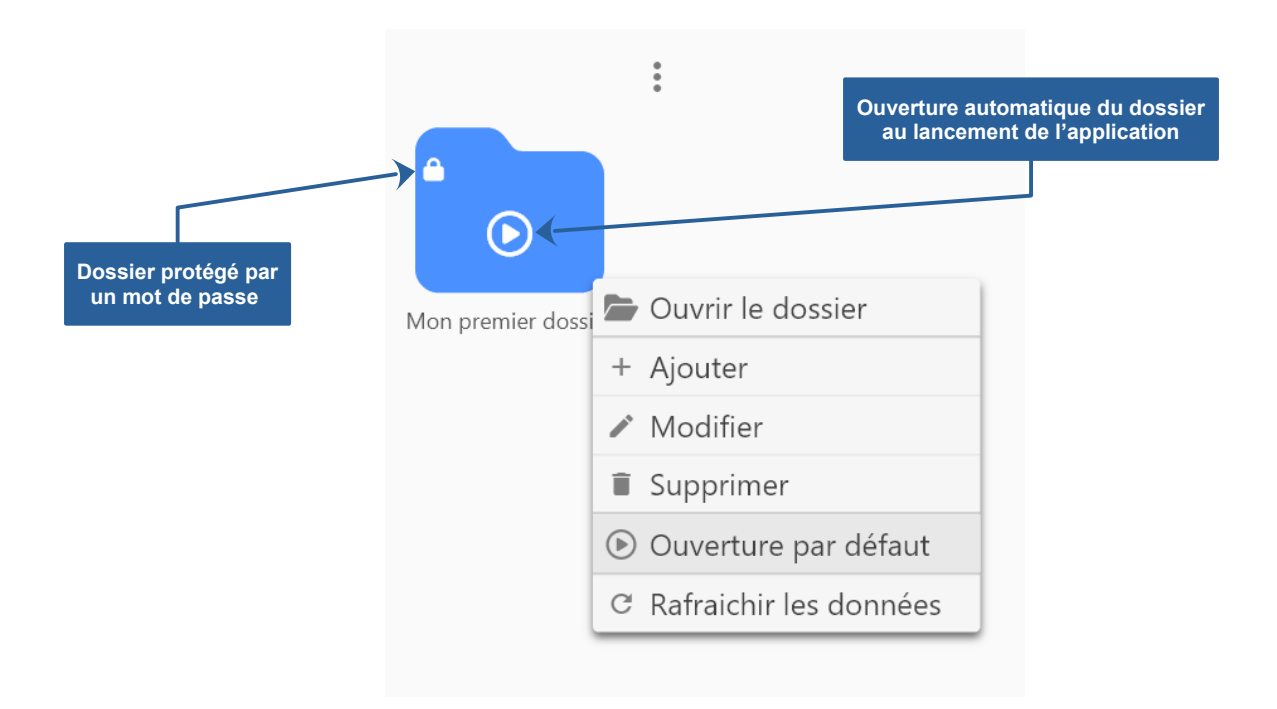

Si vous souhaitez que votre dossier s'ouvre automatiquement lors du lancement du logiciel. Cliquez-droit sur le dossier et sélectionnez [Ouverture par défaut] dans le menu contextuel. Le dossier qui détient l'ouverture automatique est matérialisé par une icône de type "Play". Les dossiers protégés par un mot de passe affichent un petit cadenas.

# Supprimer un dossier

La suppression d'un dossier entraîne la perte de l'ensemble des données qu'il contient (comptes bancaires, écritures, budgets, catégories, ordres automatiques, échéances ... )

Vous pouvez supprimer un dossier à partir de la liste ou en sélectionnant [Supprimer le dossier] dans le menu [Fichier].

Afin d'éviter la perte de données importantes suite à une erreur. Le logiciel intègre une fonctionnalité qui vous permettra de récupérer l'ensemble des dossiers supprimés en sélectionnant [Récupération des dossiers] dans le menu [Outils] => [Base de données].

# Chapitre

# **Comptes bancaires**

- Présentation des comptes bancaires
- Saisie d'un compte bancaire
- Gestion des comptes bancaires

# Présentation des comptes bancaires

La consultation et la gestion des comptes bancaire sont réunies et directement accessibles dans la zone gauche de la fenêtre principale.

La zone du titre est extensible. Elle vous permettra de visualiser ou de masquer le total des soldes (actuel et prévisionnel) ainsi que le total des écritures à venir pour l'ensemble des comptes bancaires.

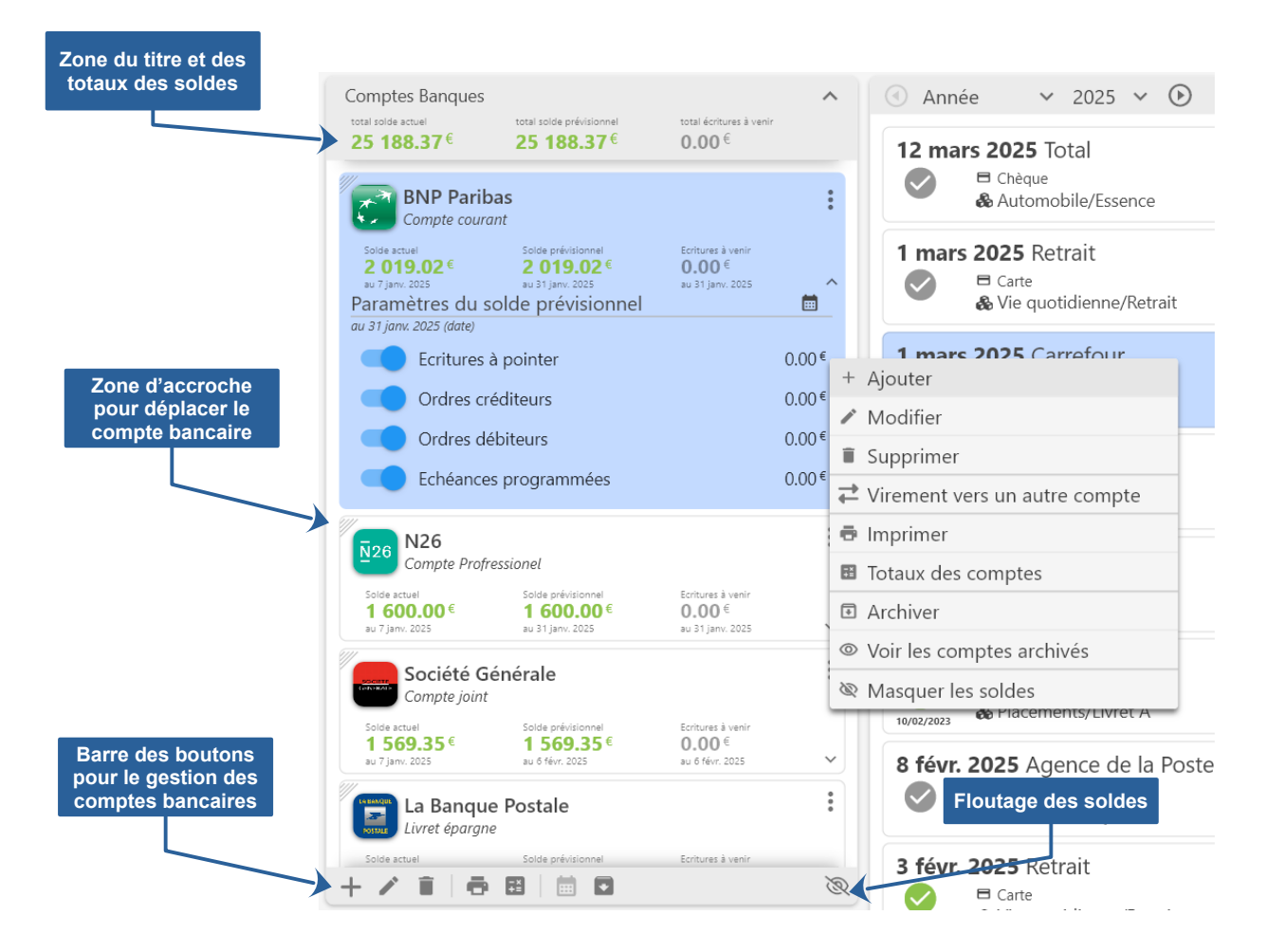

Chaque carte affiche le nom, le titre ainsi que les soldes actuels et prévisionnels. Il est possible d'accéder au détail des données à venir en cliquant que la flèche à droite près du calendrier permettant de sélectionner la date du prévisionnel.

Chaque carte contient dans le coin supérieur gauche une zone d'accroche permettant de déplacer le compte bancaire afin d'ordonner la liste.

# Saisie d'un compte bancaire

Pour ajouter un compte bancaire, cliquez sur le bouton [+] dans la barre de bouton sous la liste ou cliquez sur le bouton [Menu] d'une ligne pour faire apparaître le menu contextuel et sélectionnez [Ajouter].

Double-cliquez sur une ligne pour ouvrir la fenêtre permettant de modifier le compte bancaire que vous avez sélectionné.

| Saisie d'u                | in compte bancaire                 |
|---------------------------|------------------------------------|
| Image                     | Icon Letters                       |
|                           |                                    |
| Nom de la banque          | ¢                                  |
| BINP Paribas              | •                                  |
| Titre du compte           | \$                                 |
| Compte courant            | ~                                  |
| Solde initial<br>300.00 € | Prochain n° de chèque (7 chiffres) |
| Commentaires              |                                    |
|                           |                                    |
|                           |                                    |
|                           |                                    |
|                           |                                    |
|                           | Annuler Ok                         |

| Contrôles          | Descriptions                                                                                                    |
|--------------------|----------------------------------------------------------------------------------------------------|
| lcône              | Sélectionnez le type d'icône (image, icône ou lettres). Cliquez sur la zone de l'icône pour sélectionner une image, une icône, ou les couleurs. |
| Nom de la banque*  | Sélectionnez ou saisissez le nom de la banque dans laquelle vous avez ouvert le compte bancaire.                                                |
| Titre du compte*   | Sélectionnez ou saisissez le type de compte (compte courant, compte épargne, compte joint, compte professionnel)                                |
| Solde initial      | Saisissez le montant du solde du compte après lequel vous allez commencer à ajouter les prochaines écritures.                                   |
| Prochain n° chèque | Numéro du prochain chèque pour permettre au logiciel de l'ajouter automatiquement lors de la saisie d'une écriture bancaire de type "chèque".   |
| Commentaire        | Texte libre pour ajouter des commentaires sur le compte ou la banque                                                                            |

\* Données obligatoires

# Gestion des comptes bancaires

Les fonctionnalités de la gestion des comptes bancaire sont réunies et directement accessibles dans la zone gauche de la fenêtre principale. La zone du titre est extensible, elle vous permettra de visualiser ou de masquer le total des soldes (actuel et prévisionnel) ainsi que le total des écritures à venir pour l'ensemble des comptes bancaires.

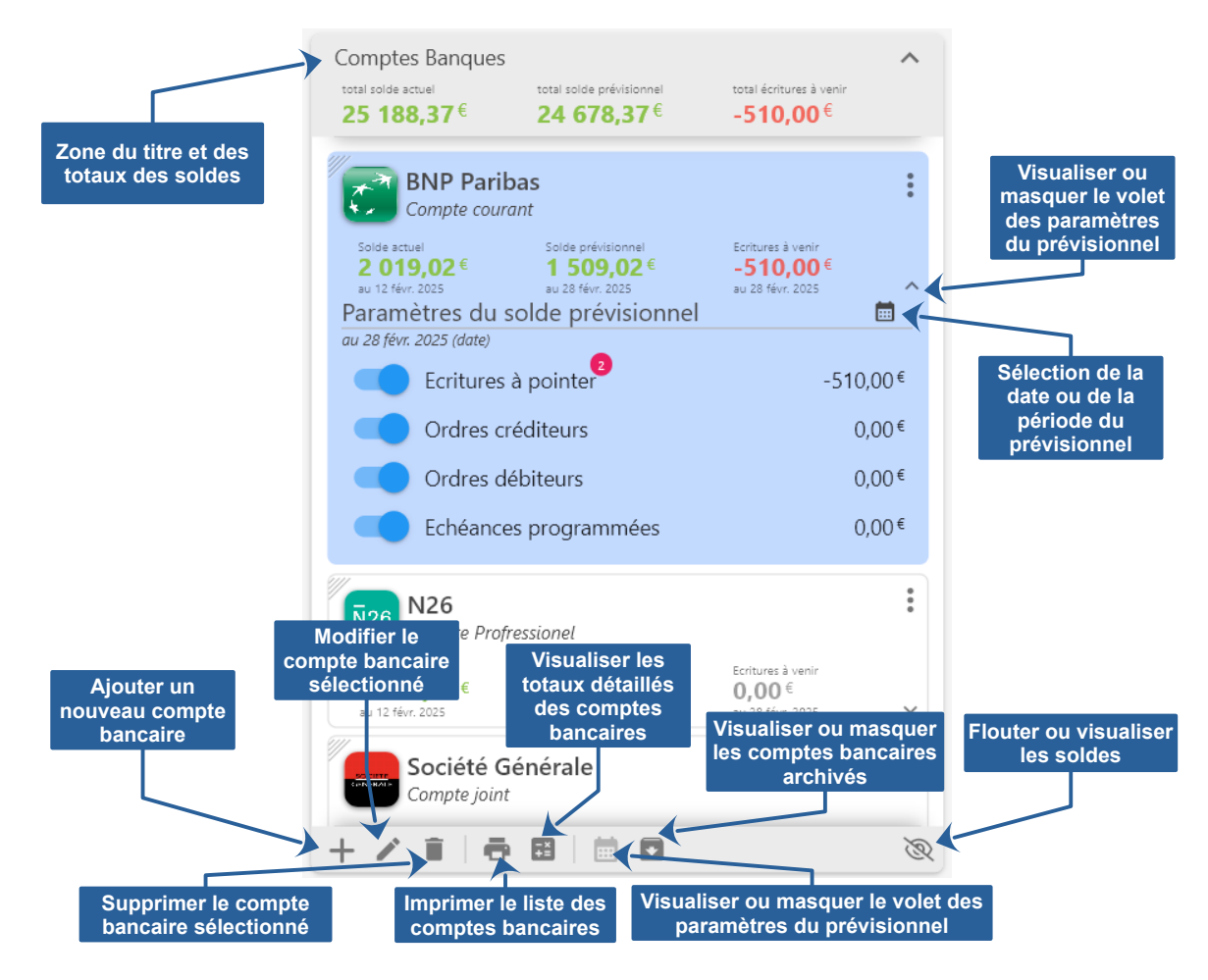

### Lecture des soldes

Les soldes sont visibles pour chaque compte bancaire, le titre extensible permet de visualiser les totaux des soldes de l'ensemble de comptes bancaires de la liste :

- **Solde actuel** : Le solde actuel correspond à la différence des écritures débitrices et créditrices du compte banque sélectionné (qu'elles soient pointées ou non).
- Écritures à venir : Ce total correspond à la somme des écritures à venir à la date du prévisionnel et sélectionnées dans le paramétrage du prévisionnel (non pointées et/ou ordres débiteurs et/ou ordres créditeurs et/ou échéances).
- **Solde prévisionnel** : Ce solde correspond à la différence des écritures débitrices et créditrices en intégrant les écritures à venir à la date du prévisionnel sélectionnée dans le paramétrage du prévisionnel (non pointées et/ou ordres débiteurs et/ou ordres créditeurs et/ou échéances).

#### Ajouter un compte bancaire

Pour ajouter un compte bancaire, cliquez-droit dans la liste et sélectionnez [Ajouter] dans le menu contextuel ou cliquez sur l'icône + dans la barre de boutons en bas à gauche.

#### Modifier un compte bancaire

Pour modifier un compte bancaire, cliquez-droit dans la liste et sélectionnez [Modifier] dans le menu contextuel ou cliquez sur l'icône z dans la barre de boutons en bas à gauche. Vous pouvez également double-cliquer sur le compte bancaire pour ouvrir la fenêtre d'édition.

#### Supprimer un compte bancaire

Pour supprimer un compte bancaire, cliquez-droit dans la liste et sélectionnez [Supprimer] dans le menu contextuel ou cliquez sur l'icône i dans la barre de boutons en bas à gauche. ATTENTION : La suppression d'un compte bancaire entraîne également la suppression de toutes les écritures qu'il contient.

#### Archiver un compte bancaire

Vous pouvez archiver les comptes bancaires inactifs ou clôturés afin de les retirer de la liste de la fenêtre principale. Pour archiver un compte bancaire, cliquez-droit dans la liste et sélectionnez [Archiver] dans le menu contextuel.

Pour masquer ou visualiser les comptes bancaires archivés, cliquez-droit dans la liste et sélectionnez [Voir les comptes archivés] ou [Masquer les comptes archivés] dans le menu contextuel ou cliquez sur l'icône adans la barre de boutons en bas à gauche.

#### Totaux des comptes bancaires

Pour faire apparaître une fenêtre détaillant les soldes des comptes bancaires ainsi que le total des soldes. Cliquez-droit dans la liste et sélectionnez [Totaux des comptes] dans le menu contextuel ou cliquez sur l'icône 📰 dans la barre de boutons en bas à gauche.

| Totaux des soldes des comptes bancaires |                  |                     |                    |  |
|-----------------------------------------|------------------|---------------------|--------------------|--|
| Compte bancaire                         | Solde actuel     | Ecritures "à venir" | Solde prévisionnel |  |
| BNP Paribas (Compte courant)            | 2 019,02 €       | -510,00 €           | 1 509,02 €         |  |
|                                         | au 12 févr. 2025 | au 28 févr. 2025    | au 28 févr. 2025   |  |
| N26 (Compte Profressionel)              | 1 600,00 €       | <b>0,00 €</b>       | 1 600,00 €         |  |
|                                         | au 12 févr. 2025 | au 28 févr. 2025    | au 28 févr. 2025   |  |
| Société Générale (Compte joint)         | 1 569,35 €       | 0,00 €              | 1 569,35 €         |  |
|                                         | au 12 févr. 2025 | au 14 mars 2025     | au 14 mars 2025    |  |
| La Banque Postale (Livret épargne)      | 20 000,00 €      | 0,00 €              | 20 000,00 €        |  |
|                                         | au 12 févr. 2025 | au 14 mars 2025     | au 14 mars 2025    |  |
| TOTAUX                                  | 25 188,37 €      | -510,00 €           | 24 678,37 €        |  |

### Floutage des soldes

Pour plus de discrétion et pour sécuriser la visibilité de vos comptes, le logiciel intègre une fonction permettant de flouter les montants des soldes. Cette fonctionnalité affecte également le solde intermédiaire apparaissant dans chaque ligne de la liste des écritures.

| Solde actuel<br><b>2 019,02 €</b><br>au 12 févr. 2025 | Solde prévisionnel<br><b>1 509,02</b> €<br>au 28 févr. 2025 | Ecritures à venir<br><b>-510,00</b> €<br>au 28 févr. 2025 | ~      | Solde actuel<br>au 12 févr. 2025 | Solde prévisionnel<br>au 28 févr. 2025 | Ecritures à venir<br>au 28 févr. 2025 |  |
|-------------------------------------------------------|-------------------------------------------------------------|-----------------------------------------------------------|--------|----------------------------------|----------------------------------------|---------------------------------------|--|
| N26<br>Compte Proj                                    | fressionel                                                  |                                                           | *<br>* | N26<br>Compte Pri                | ofressionel                            |                                       |  |
| Solde actuel<br><b>1 600,00</b> €<br>au 12 févr. 2025 | Solde prévisionnel<br><b>1 600,00</b> €<br>au 28 févr. 2025 | Ecritures à venir<br><b>0,00</b> €<br>au 28 févr. 2025    | ~      | Solde actuel<br>au 12 févr. 2025 | Solde prévisionnel au 28 févr. 2025    | Ecritures à venir<br>au 28 févr. 2025 |  |

Pour flouter ou visualiser les soldes, cliquez-droit dans la liste et sélectionnez [Masquer les soldes] ou [Voir les soldes] dans le menu contextuel ou cliquez sur l'icône 🔯 ou 🙆 dans la barre de boutons en bas à gauche.

### Ordonner la liste

Le logiciel offre une interface intuitive pour réordonner les comptes bancaires dans la liste. Il vous suffit d'identifier la ligne à déplacer, de cliquer sur la zone d'accrochage *maine et de la glisser vers sa nouvelle position.* 

|                                                   | au 12 févr. 2025                                                     | au 28 févr. 2025                                                | au 28 févr. 2025                                       | ~           |
|---------------------------------------------------|----------------------------------------------------------------------|-----------------------------------------------------------------|--------------------------------------------------------|-------------|
|                                                   | N26<br>Compte Proj                                                   | fressionel                                                      |                                                        | 0<br>0<br>0 |
| Zone d'accroche<br>permettant de modifier         | Solde actuel<br><b>1 600,00</b> €<br>au 12 févr. 2025                | Solde prévisionnel<br><b>1 600,00</b> €<br>au 28 févr. 2025     | Ecritures à venir<br><b>0,00</b> €<br>au 28 févr. 2025 | ~           |
| la position d'un compte<br>bancaire dans la liste | Compte join<br>Solde actuel<br><b>1 569,35</b> €<br>au 12 févr. 2025 | t<br>Solde prévisionnel<br><b>1 569,35 €</b><br>au 14 mars 2025 | Ecritures à venir<br><b>0,00</b> €<br>au 14 mars 2025  | ~           |
|                                                   | La Banqu<br>Livret éparga                                            | ue Postale                                                      |                                                        | 0<br>0<br>0 |

### Gestion du prévisionnel

Le solde actuel correspond au solde du jour. Le solde prévisionnel est calculé par rapport à une date ou une période que vous pouvez librement définir.

| ľ | BNP Pari                                              | bas                                                         |                                                           | : | d'agrandir le cadre et<br>d'accéder au paramétrage<br>du solde prévisionnel |
|---|-------------------------------------------------------|-------------------------------------------------------------|-----------------------------------------------------------|---|-----------------------------------------------------------------------------|
|   | Solde actuel<br><b>2 019,02</b> €<br>au 12 févr. 2025 | Solde prévisionnel<br><b>1 509,02</b> €<br>au 28 févr. 2025 | Ecritures à venir<br><b>-510,00</b> €<br>au 28 févr. 2025 | ~ |                                                                             |

Ce solde prévisionnel est déterminé par la date de calcul prévisionnel. Vous devez étendre le cadre du compte bancaire pour y accéder en cliquant sur l'icône en bas à droite.

| Icône permettant<br>d'accéder à la sélection<br>de la période | el Ecritures à venir | :     |
|---------------------------------------------------------------|----------------------|-------|
| Paramètres du solde prévi<br>au 28 févr 2025 Cidate)          | 25 au 28 févr. 2025  |       |
| Ecritures à pointer                                           | Ōà5jours 10          | ),00€ |
| Ordres créditeurs                                             | Ōà 10 jours          | ),00€ |
| Ordres débiteurs                                              | Ōà 15 jours          | ),00€ |
| Echéances programm                                            | Ō à 20 jours         | ),00€ |
|                                                               | Ō à 25 jours         | •     |
| N26<br>Compte Profressionel                                   | Ō à 30 jours         | :     |
| Solde actuel Solde prévisie                                   | Ō à 45 jours         |       |
| au 12 févr. 2025 au 28 févr. 20                               | Ō à 60 jours         | ~     |
| Société Générale                                              | Ō à 90 jours         | :     |
| Compte joint                                                  | Ō à 180 jours        | 20    |

Cliquez sur l'icône i pour sélectionner la période. Le logiciel propose des périodes prédéfinies de 5 à 180 jours. Vous pourrez également sélectionner une date précise.

Par défaut, la date correspond au dernier jour du mois en court. Si une date précise est sélectionnée et atteinte, le logiciel repoussera automatiquement la date du prévisionnel au dernier jour du mois suivant.

Vous pouvez ensuite déterminer les éléments à prendre en compte dans le calcul du solde prévisionnel.

Éléments pouvant être pris en compte dans le calcul du solde prévisionnel :

- Cochez "Écritures à pointer", si vous souhaitez prendre en compte les écritures non pointées dans le calcul du solde prévisionnel.
- **Cochez "Ordres créditeurs"**, si vous souhaitez prendre en compte les virements automatiques à venir jusqu'à la date de calcul prévisionnel.
- **Cochez "Ordres débiteurs"**, si vous souhaitez prendre en compte les prélèvements automatiques à venir jusqu'à la date de calcul prévisionnel.
- **Cochez "Échéances programmées"**, si vous souhaitez prendre en compte les échéances à venir jusqu'à la date de calcul prévisionnel.

# Chapitre

# Catégories de dépenses et de recettes

- Présentation des catégories
- Gestion des catégories
- Gestion budgétaire

# Présentation des catégories

Avant de commencer la saisie des écritures, il est recommandé de définir les catégories de recettes et de dépenses qui vous permettront de ventiler les écritures bancaires.

Il est préférable de les créer maintenant plutôt qu'au fur et à mesure de la saisie de vos écritures bancaires. Malgré cela il est probable que vous en oublierez quelques-unes que vous pourrez rajouter au fil de vos saisies.

La fenêtre intègre les 2 types de catégories (dépenses et recettes). A gauche, apparaît la liste des catégories et sous-catégories. A droite, le titre de la catégorie ou sous-catégorie sélectionnée ainsi que le détail du budget prévisionnel des 5 dernières années et de la prochaine année.

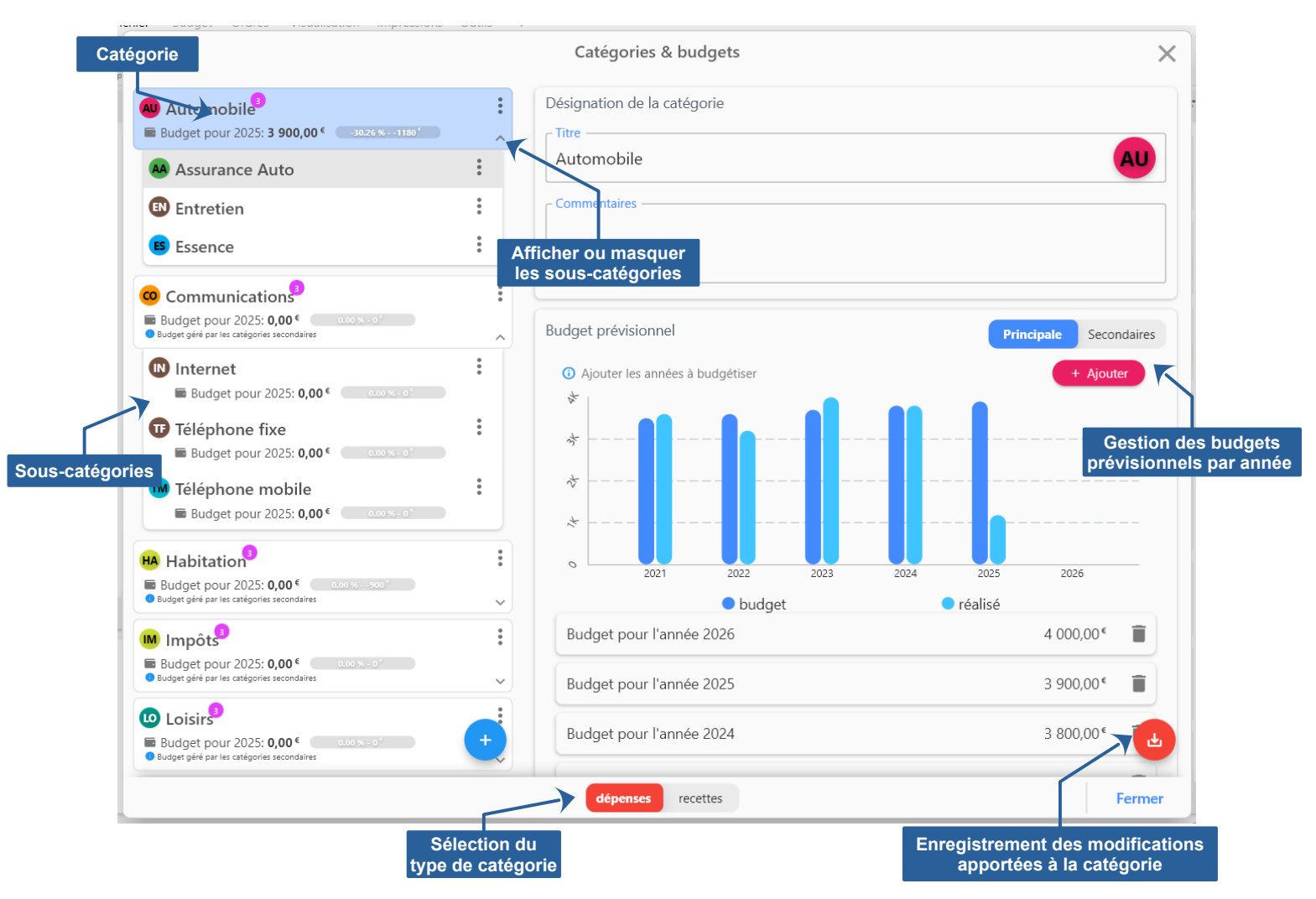

La liste des catégories est automatiquement triée par ordre alphabétique. Pour accéder aux sous-catégories, vous devez déplier la zone extensible en cliquant sur l'icône v en bas à droite dans la catégorie.

Organisez vos écritures de manière précise et personnalisée grâce aux catégories et sous-catégories. Définissez les grandes catégories de vos dépenses, telles que Logement, Alimentation, Transport ou Loisirs, et de vos recettes, comme Salaire, Revenus supplémentaires ou Remboursements. Affinez ensuite votre suivi en créant des sous-catégories au sein de chaque catégorie principale. Par exemple, sous la catégorie Logement, vous pourriez avoir Loyer, Prêt immobilier, Charges et Entretien. Ce système vous permet d'analyser vos dépenses et vos revenus de manière détaillée et d'identifier les postes budgétaires les plus importants.

Établissez un budget prévisionnel annuel pour chaque catégorie afin de mieux anticiper vos dépenses et vos revenus. Fixez-vous des objectifs de dépenses et de revenus pour chaque catégorie sur une base annuelle, en tenant compte de vos revenus et de vos dépenses habituelles. Suivez ensuite l'évolution de vos dépenses et de vos revenus par rapport à votre budget prévisionnel tout au long de l'année. L'outil de budget prévisionnel vous permet de visualiser vos dépenses et vos revenus par catégorie et sur une base annuelle, d'identifier les écarts entre vos prévisions et vos réalisations, et de prendre des décisions éclairées pour ajuster votre budget et atteindre vos objectifs financiers.

Pour une gestion optimale de vos finances, soyez précis dans la définition de vos catégories et sous-catégories pour une analyse plus fine de vos dépenses et de vos revenus. Fixez-vous des objectifs réalistes pour votre budget prévisionnel, en tenant compte de vos revenus et de vos dépenses habituelles. Consultez régulièrement votre budget prévisionnel et ajustez-le si nécessaire pour tenir compte des changements de situation.

# Gestion des catégories

Le fenêtre intègre les 2 types de catégories (dépenses et recettes). A gauche, apparaît la liste des catégories et sous-catégories. A droite, le titre de la catégorie ou sou-catégorie sélectionnée ainsi que le détail du budget prévisionnel des 5 dernières années et de la prochaine année.

Pour accéder aux sous-catégories, vous devez déplier la zone extensible en cliquant sur l'icône v en bas à droite dans la catégorie.

#### Ajouter une catégorie

Pour ajouter une catégorie principale, cliquez sur le bouton 🕙 dans la liste des catégories. Saisissez le titre de la catégorie dans la zone d'édition à gauche et cliquez sur le bouton 🙆 pour enregistrer et ajouter la catégorie principale. La liste des catégories principale est automatiquement triée par ordre alphanumérique.

#### Ajouter une sous-catégorie

Pour ajouter une sous-catégorie dans une catégorie principale, cliquez-droit dessus dans la liste ou cliquez le bouton et sélectionnez [Ajouter une sous-catégorie] dans le menu contextuel. Saisissez le titre de la sous-catégorie dans la zone d'édition à gauche et cliquez sur le bouton pour enregistrer et ajouter la sous-catégorie. La liste des sous-catégories est automatiquement triée par ordre alphanumérique dans le volet de la catégorie principale.

#### Supprimer une catégorie ou une sous-catégorie

Pour supprimer une catégorie ou une sous-catégorie, cliquez-droit dessus dans la liste ou cliquez le bouton tet sélectionnez [Supprimer] dans le menu contextuel. La suppression d'une catégorie entraîne la suppression de toutes ses sous-catégories.

### Afficher ou masquer les sous-catégories

Pour afficher-déployer toutes les sous-catégories, cliquez-droit dans la liste ou cliquez le bouton : et sélectionnez [Déployer tout] dans le menu contextuel.

Pour masquer-rétracter toutes les sous-catégories, cliquez-droit dans la liste ou cliquez le bouton et sélectionnez [Rétracter tout] dans le menu contextuel.

Pour afficher ou masquer les sous-catégories d'une catégorie principale, cliquez sur le bouton  $\vee$  ou  $\wedge$  .

# Gestion budgétaire

Le logiciel permet de prévoir les dépenses ou recettes, annuelles ou mensuelles, pour une catégorie ou en le détaillant par sous-catégories. Vous pourrez ainsi grâce au tableau de bord visualiser les différences entre ce que vous avez prévu et vos dépenses et recettes réelles.

#### Gestion au niveau de la catégorie principale ou des sous-catégories

Vous pouvez gérer le budget au niveau d'une catégorie principale ou en détaillant le budget annuel ou mensuel pour chaque sous-catégorie.

Sélectionnez une catégorie, dans la zone "Budget prévisionnel" à droite, il y a un contrôle "Switch" qui vous permettra de basculer d'un mode de calcul à un autre.

| Budget prévisionnel | Principale | Secondaires |                             |
|---------------------|------------|-------------|-----------------------------|
|                     |            |             | Sélection du mode de calcul |

L'ajout de données budgétaires sera uniquement disponible pour le mode sélectionné. Dans le cas d'une gestion budgétaire au niveau de la catégorie principale, le logiciel ne présentera pas de graphique pour les sous-catégories.

### Ajout de prévisions budgétaires

Pour le mode calcule sélectionné (au niveau de la catégorie principale ou des sous-catégories), un bouton [Ajouter] sera visible à droite au-dessus du graphique.

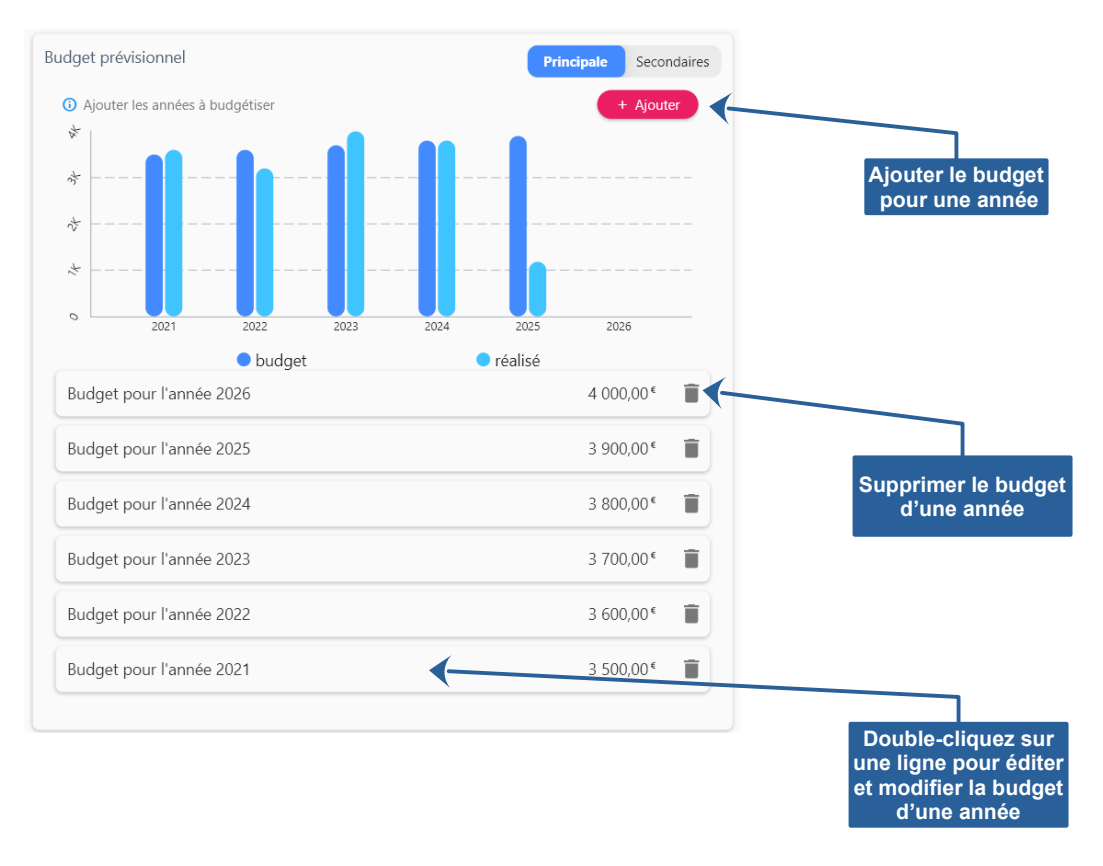

Sélectionnez l'année du prévisionnel. Si l'année a déjà été budgétisée, le logiciel affichera les données de l'année déjà saisie.

Vous pouvez choisir un montant annuel ou activer la ventilation mensuelle. Dans le cas d'une gestion annuelle, le logiciel répartira automatiquement ce montant sur les 12 mois de l'année.

| Bu                                  | udget prévisionnel               | ×                     | Budget prévisionnel | ×  |
|-------------------------------------|----------------------------------|-----------------------|---------------------|----|
| nnée & budget annuel                |                                  | Année & budget annuel |                     |    |
| Année                               | Budget annuel                    | Année                 | Budget annuel       |    |
| 2025                                | <b>^</b> 3 900 €                 | 2022                  | <b>∨</b> 3 600,00 € |    |
| 2020                                |                                  |                       |                     |    |
| 2021                                |                                  |                       |                     |    |
| u nsuel<br>2022                     |                                  | Budget mensuel        | E familier          |    |
| 2022                                | Février                          | Janvier<br>200.00 6   | Pevrier             |    |
| 2025                                | 325,00 €                         | 500,00 €              | 500,00 €            |    |
| 2024                                | Avril                            | Mars                  | Avril               |    |
| 2025                                | 325,00 €                         | 300,00 €              | 300,00              |    |
| 2026                                | luin                             | Mai                   | Juin                |    |
| 2027                                | 325.00 €                         | 300,00 €              | 300,00 €            |    |
| 2028                                |                                  |                       | A = 0+              |    |
| 2029                                | Août                             | 300.00 £              | AOUT                |    |
| 2020                                | 325,00 €                         | 500,00 €              | 300,00 €            |    |
| 2050                                | Octobre                          | Septembre             | Octobre             |    |
| 325,00 €                            | 325,00 €                         | 300,00 €              | 300,00 €            |    |
| Novembre                            | Décembre                         | Novembre              | Décembre            |    |
| 325,00 €                            | 325,00 €                         | 300,00 €              | 300,00 €            |    |
| Le calcule de la répartition mensue | Ile est arrondie au centime près |                       | A mula              | Ok |

Cliquez sur le bouton [OK] pour valider le budget. Cliquez sur le bouton **6** pour enregistrer ou ajouter le budget annuel à la catégorie principale ou à la sous-catégorie.

# Chapitre

# Écritures bancaires

- Gestion des écritures
- Solde initial
- Saisie d'une écriture
- Saisie semi-automatique
- Filtrer la liste des écritures
- Virement compte à compte
- Recherche d'écritures

# Gestion des écritures

Comme pour les comptes bancaires, la gestion des écritures s'effectue dans la fenêtre principale. Toutes les fonctionnalités sont directement accessibles depuis celle-ci.

La liste des écritures apparaît sur les 2/3 droit de la fenêtre principale. Les écritures "à venir" seront placées en tête de liste. Le logiciel offre 2 types de disposition pour la liste : le mode "carte" (moderne) ou le mode "grille" (classique).

Le mode "carte" (plus moderne), permet une visualisation plus "aérée" des écritures. Pour ordonner la liste, cliquez sur l'icône 🚛 en haut à droite.

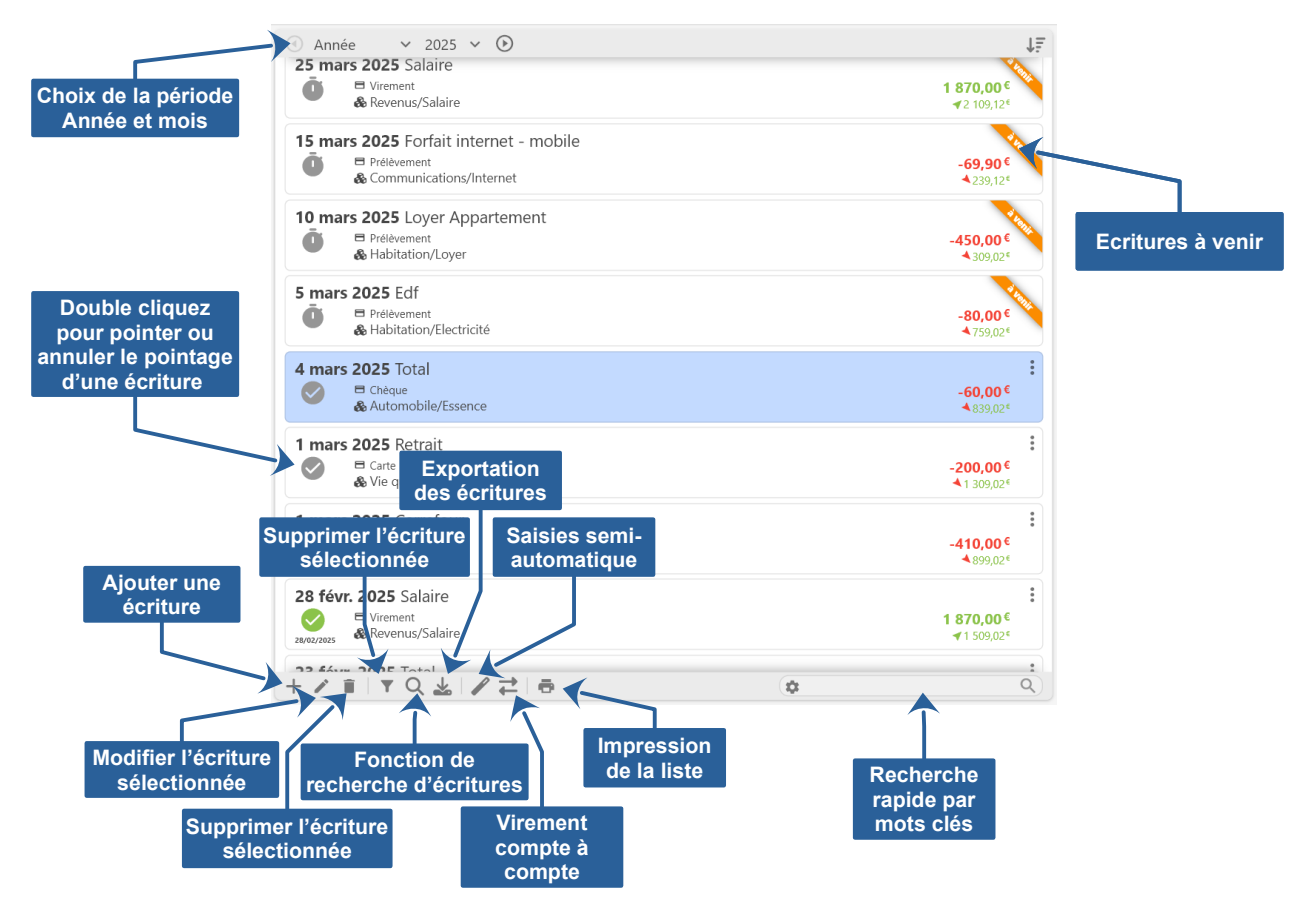

Le mode "grille" (plus classique), permet de visualiser plus de ligne dans un même écran. Pour ordonner la liste, cliquez sur le titre des colonnes. Cliquer 2 fois sur un titre inversera l'ordre de la colonne. Le titre de la colonne qui ordonne la liste apparaît en "bleu". Une petite flèche en bas à droite indique la direction (croissant ou décroissant). Le choix de la période (année et/ou mois) est déplacé dans la barre de boutons. Pour le reste, cela fonctionne comme pour le mode "carte", cliquez-droit dans la liste pour accéder au menu contextuel.

|                                       | Date / Pointage | Titre / Catégorie                     | Type / Référence                       | Montant                                             |
|---------------------------------------|-----------------|---------------------------------------|----------------------------------------|-----------------------------------------------------|
| Double cliquez                        | 15 mars 2025    | Forfait internet - mobile             | Prélèvement                            | ₹2 109,12 <sup>€</sup>                              |
| pour pointer ou                       | O A VENIR       | Communications/Internet               | écriture sans référence                | ▲239,12€                                            |
| annuler le pointage<br>d'une écriture | 10 mars 2025    | Loyer Appartement<br>Habitation/Loyer | Prélèvement<br>écriture sans référence | <b>-450,00<sup>€</sup></b><br>▲ 309,02 <sup>€</sup> |
|                                       | 5 mars 2025     | Edf<br>Habitation/Electricité         | Prélèvement<br>écriture sans référence | <b>-80,00<sup>€</sup></b><br>∢759,02 <sup>€</sup>   |
|                                       | 4 mars 2025     | Total<br>Automobile/Essence           | Chèque<br>écriture sans référence      | <b>-60,00<sup>€</sup></b><br>▲839,02 <sup>€</sup>   |
|                                       | 1 mars 2025     | Retrait                               | Carte                                  | -200,00 <sup>¢</sup>                                |

### Ajouter une écriture

Pour ajouter une écriture, cliquez-droit dans la liste et sélectionnez [Ajouter] dans le menu contextuel ou cliquez sur l'icône + dans la barre de boutons en bas à gauche.

#### Modifier une écriture

Pour modifier une écriture, cliquez-droit dans la liste et sélectionnez [Modifier] dans le menu contextuel ou cliquez sur l'icône ans la barre de boutons en bas à gauche. Vous pouvez également double-cliquer sur l'écriture pour ouvrir la fenêtre d'édition.

#### Supprimer une écriture

Pour supprimer une écriture, cliquez-droit dans la liste et sélectionnez [Supprimer] dans le menu contextuel ou cliquez sur l'icône 👔 dans la barre de boutons en bas à gauche.

L'application n'intègre pas de solution de suppression groupée pour éviter la suppression d'un grand nombre d'écritures par erreur.

#### Dupliquer une écriture

Pour dupliquer une écriture, sélectionnez-la dans la liste des écritures bancaires, cliquez-droit dessus et sélectionnez [Dupliquer] dans le menu contextuel.

Une fenêtre d'édition de l'écriture apparaîtra avec toutes données de l'écriture sélectionnée. Vous pouvez modifier (ou non) les données de l'écriture que vous souhaitez dupliquer. Cliquez sur le bouton [Ok] pour effectuer la duplication.

#### Copier une écriture vers un autre compte

Pour copier une écriture (ex : suite à une erreur de compte) dans un autre compte bancaire. Sélectionnez-la dans la liste des écritures bancaires, cliquez-droit et sélectionnez [Copier vers un autre compte] dans le menu contextuel.

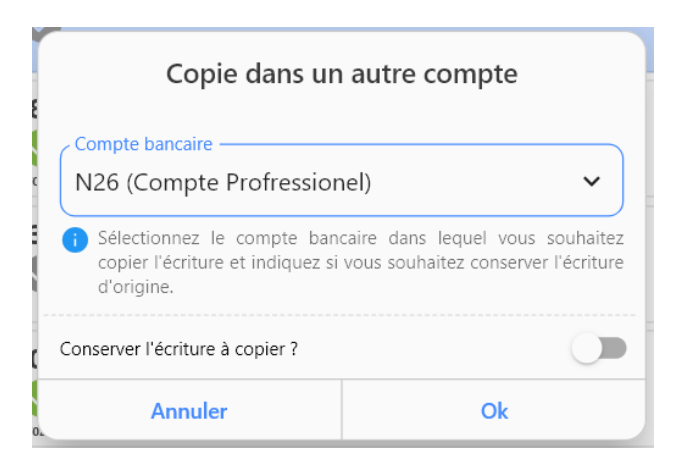

Sélectionnez le compte bancaire vers lequel vous souhaitez copier l'écriture, indiquez si vous souhaitez conserver l'écriture dans le compte bancaire d'origine et cliquez sur le bouton [Ok].

#### Incrémentation automatique des numéros de chèques

Le logiciel permet l'incrémentation automatique du n° de vos chèques lors de la saisie d'une écriture. Pour cela, vous devez saisir dans la fenêtre de saisie du compte bancaire, le n° du premier chèque qui apparaît dans votre chéquier (celui que vous utiliserez lors de votre prochain paiement). Ce numéro sera automatiquement incrémenté lors de la saisie d'une écriture correspondant à un paiement par chèque.

| Solde initial ——— |        | Prochain n° de chèque (7 chiffres) |
|-------------------|--------|------------------------------------|
| 300,00 €          |        | 0000484                            |
|                   | CREDIT |                                    |

Lors de la saisie d'une écriture correspondant à un paiement par chèque, le n° du chèque apparaîtra automatiquement (dans le champ "Référence"), uniquement après la saisie d'un montant débiteur et de la sélection du type de paiement "Chèque".

| Montant   | Type<br>Chèque | ~ |
|-----------|----------------|---|
| Référence |                | 0 |
| 0000484   |                | ~ |

### Pointage d'une écriture

Le pointage des écritures permet de distinguer les écritures rapprochées, des écritures saisies dans le logiciel, mais non rapprochées de votre compte banque.

Pour rapprocher les écritures que vous visualisez sur votre extrait de banque (papier ou numérique), cochez-les en double-cliquant à gauche sur la ligne de l'écriture sur la case grisée. Les écritures pointées sont indiquées par une coche verte.

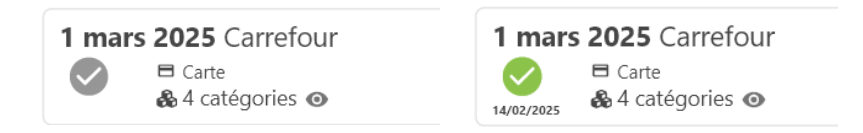

# Solde initial

Le solde initial est le montant d'argent que vous possédez au tout début de l'utilisation du logiciel. Il s'agit du solde figurant sur votre relevé bancaire au moment où vous commencez à utiliser l'application.

Pourquoi est-ce important ? Le solde initial est la base de tout votre suivi financier. Sans lui, le logiciel ne peut pas calculer correctement vos soldes (actuelle ou prévisionnel).

Vous pouvez indiquer le solde dans la liste des écritures en double-cliquant sur la ligne [SOLDE INITIAL] qui apparaît avant ou après (cela dépend de l'ordre de tri) l'écriture la plus ancienne du compte.

| OLDE INITIAL | 300,00 🛛 S |
|--------------|------------|
|--------------|------------|

Vous pouvez également indiquer ce solde initial dans la fenêtre de saisie du compte bancaire. Nous vous conseillons de saisir ce solde dés l'ajout d'un compte bancaire.

| - Solde initial |        | Prochain n° de chèque (7 chiffres) — |
|-----------------|--------|--------------------------------------|
| 300,00 €        |        |                                      |
|                 | CREDIT |                                      |
## Saisie d'une écriture

Pour ajouter une écriture, cliquez-droit dans la liste et sélectionnez [Ajouter] dans le menu contextuel ou cliquez sur l'icône 🕂 dans la barre de boutons en bas à gauche.

Pour modifier une écriture, cliquez-droit dans la liste et sélectionnez [Modifier] dans le menu contextuel ou cliquez sur l'icône indicate de boutons en bas à gauche. Vous pouvez également double-cliquer sur l'écriture pour ouvrir la fenêtre d'édition.

| 13/02/2023 -                                                                                                    |                                                                                                    |
|----------------------------------------------------------------------------------------------------|----------------------------------------------------------------------------------------------------|
| Sai                                                                                                    | sie d'une écriture 🗙 🗙                                                                                                    |
| Date de l'écriture       Pointage         28 janv. 2025       Image         28 janv. 2025       Image         Image       Image         Salaire       Image         Montant       Image         1 870,00 €       Image         Creation       Virement         Référence       S169595YGB         Commentaires       Commentaires | Catégorie(s)<br>Sélectionnez 5 catégories maximum  Ajouter<br>Revenus/Salaire<br>Revenus/Salaire<br>Revenus/Salaire (1 870.00 €) |
|                                                                                                    | Annuler Ok                                                                                                    |

| Contrôles              | Descriptions                                                                                                    |
|------------------------|----------------------------------------------------------------------------------------------------|
| Date de l'écriture*    | Date de valeur de l'écriture                                                                                                    |
| Pointage               | Pointage et date du pointage                                                                                                    |
| Titre*                 | Titre de l'écriture avec fonction de saisie semi-automatique                                                                            |
| Montant                | Montant de l'écriture avec indication du sens (débit ou crédit)                                                                         |
| Туре                   | Type de paiement utilisé (ex : carte, chèque, virement)                                                                                 |
| Référence              | Référence de l'écriture (ex : n° de chèque, référence virement)                                                                         |
| Commentaires           | Texte libre pour ajouter des commentaires sur l'écriture                                                                                |
| Catégories             | Sélectionnez la/les catégorie(s) pour affecter l'écriture. Vous pouvez la ventiler sur plusieurs catégories en détaillant les montants. |
| * Données obligatoires |                                                                                                    |

#### Ventilation d'une écriture sur plusieurs catégories

Lors de saisie d'une écriture, vous pouvez choisir de ventiler le montant sur plusieurs catégories de dépenses ou de recettes.

Cliquez sur le bouton + Ajouter pour ouvrir la fenêtre de sélection de la catégorie et saisir le montant pour celle-ci.

Vous pouvez modifier la catégorie et le montant d'une ligne en double-cliquant dessus. Pour supprimer une ligne, cliquez sur l'icône 🗟 à droite dans la liste.

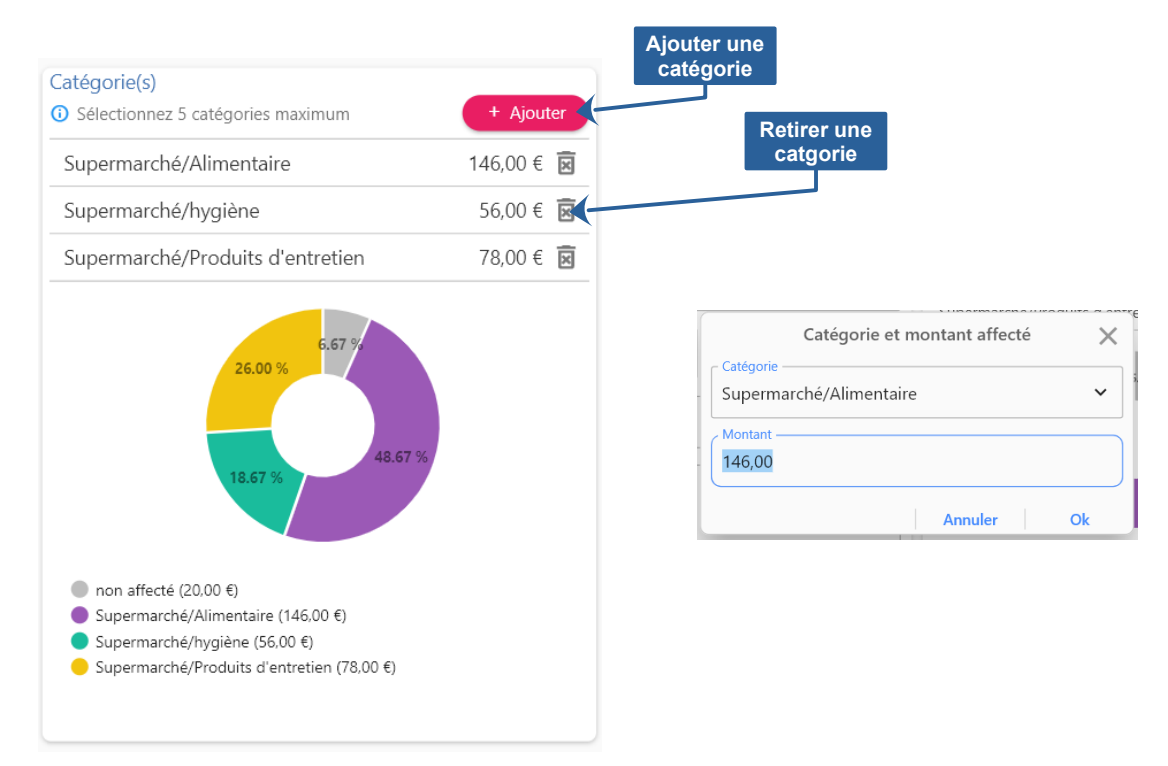

Si le total de la ventilation est supérieur au montant de l'écriture, le logiciel détectera une incohérence et vous l'indiquera.

## Saisie semi-automatique

Cette fonctionnalité a pour but de faciliter et d'accélérer la saisie de vos écritures bancaires dans le logiciel. Elle anticipe lors de la saisie du titre de l'écriture en vous proposant des suggestions au fur et à mesure que vous tapez, réduisant ainsi le temps nécessaire à l'enregistrement de chaque écriture.

Une fois le titre sélectionnez, l'application renseignera automatiquement les autres champs en fonction des données saisies dans la fonction de saisie semi-automatique.

Pour cela vous devez saisir l'ensemble des écritures récurrentes dont vous souhaitez semi-automatiser la saisie. Vous pouvez également ajouter une saisie semi-automatique à partir d'une écriture existante en cliquant-droit dessus dans la liste des écritures et en sélectionnant [Ajout semi-auto.] dans le menu contex-tuel.

|                   |                  |          | 0     |              |                   |                         |    |          |
|-------------------|------------------|----------|-------|--------------|-------------------|-------------------------|----|----------|
|                   | <u> </u>         | Q        |       | Saisie semi- | automatique des é | critures                |    | ×        |
|                   |                  | Titre    |       | Туре         | Référence         | Catégorie               | M  | ontant   |
| Deckeyske venisle | Total            |          | Carte |              |                   | Automobile/Essence      | 0  | 0,00 €   |
| par mots-clés     | Retrait          |          | Carte |              |                   | Vie quotidienne/Retrait | 0  | -50,00 € |
|                   | Carrefour        |          | Carte |              |                   | Supermarché             | 0  | 0,00 €   |
| Ajouter           | odifier<br>+ / ī | Supprime | r     |              |                   |                         | Fe | ermer    |

#### Ajouter une saisie semi-automatique

Pour ajouter une saisie semi-automatique, cliquez-droit dans la liste et sélectionnez [Ajouter] dans le menu contextuel ou cliquez sur l'icône 🕂 dans la barre de boutons en bas à gauche.

#### Modifier une saisie semi-automatique

Pour modifier une saisie semi-automatique, cliquez-droit dans la liste et sélectionnez [Modifier] dans le menu contextuel ou cliquez sur l'icône 📝 dans la barre de boutons en bas à gauche.

#### Supprimer une saisie semi-automatique

Pour supprimer une saisie semi-automatique, cliquez-droit dans la liste et sélectionnez [Supprimer] dans le menu contextuel ou cliquez sur l'icône i dans la barre de boutons en bas à gauche. INFORMATION : La suppression n'a pas d'incidence sur les écritures ajoutées précédemment en utilisant cette saisie semi-automatique.

#### Édition d'une saisie semi-automatique

Pour ajouter une saisie semi-automatique, cliquez-droit dans la liste et sélectionnez [Ajouter] dans le menu contextuel ou cliquez sur l'icône + dans la barre de boutons en bas à gauche.

Pour modifier une saisie semi-automatique, cliquez-droit dans la liste et sélectionnez [Modifier] dans le menu contextuel ou cliquez sur l'icône 📝 dans la barre de boutons en bas à gauche.

| Saisie semi-automatique d'une éc                         | riture                         | ×   |
|----------------------------------------------------------|--------------------------------|-----|
| Retrait ~                                                | - Montant & pointa<br>-50,00 € | ige |
| - Type d'écriture                                        |                                | ~   |
| - Catégorie                                              |                                | ~   |
| - Mots-dés<br>Retrait                                    |                                |     |
| - Commentaires                                           |                                |     |
| Saisissez un montant négatif pour une écriture débitrice |                                |     |
|                                                          | Annuler                        | Ok  |

| Contrôles              | Descriptions                                                                                           |
|------------------------|----------------------------------------------------------------------------------------------------|
| Titre*                 | Titre de l'écriture (utilisé pour reconnaître l'écriture)                                              |
| Montant et Pointage    | Montant et état du pointage à appliquer                                                                |
| Type d'écriture        | Type d'écriture à appliquer                                                                            |
| Référence              | Référence à appliquer                                                                                  |
| Catégorie              | Catégorie de recette ou de dépense à appliquer                                                         |
| Mots clés              | Mots à utiliser pour détecter cette saisie semi-automatique lors de la saisie du titre d'une écriture. |
| Commentaires           | Texte libre pour ajouter des commentaires sur l'écriture                                               |
| * Données obligatoires |                                                                                                    |

### Filtrer la liste des écritures

Les écritures sont automatiquement ventilées par année et par mois pour une organisation claire et efficace. Afin de faciliter la gestion et l'analyse de vos écritures bancaires, l'application offre une fonctionnalité supplémentaire de filtrage avancée.

Pour accéder au filtrage de la liste des écritures, cliquez-droit dans la liste et sélectionnez [Filtrer la liste] dans le menu contextuel ou cliquez sur l'icône r dans la barre de boutons en bas à gauche. Le nombre de filtres appliqué à la liste est indiqué dans une bulle au-dessus de l'icône dans la barre de boutons.

|                  | Filtre c                                            | les écritures              | ×   |
|------------------|-----------------------------------------------------|----------------------------|-----|
|                  | Statuts des écritures                               |                            |     |
|                  | Pointées                                            | Non pointées               |     |
|                  | Date des écritures                                  |                            |     |
|                  | 1 mars 2025                                         | 31 mars 2025               |     |
|                  | Date de pointage des écritures                      | au                         |     |
|                  | Montant des écritures<br>Montant minimal<br>40,00 € | Montant maximal<br>90,00 € |     |
| téinitialisation | Autres filtres                                      |                            |     |
| des filtres      | _ Titre                                             |                            | ~ * |
|                  | Référence                                           |                            | ~   |
|                  | Carte                                               |                            | ~   |
|                  | Catégorie<br>Vie quotidienne                        |                            | ~   |
|                  |                                                     |                            |     |

L'application va au-delà de la simple ventilation chronologique en offrant la possibilité de filtrer les écritures sur la base de différentes données :

- **Pointage** : Visualisez uniquement les écritures pointées ou non pointées.
- **Date** : Sélectionnez une période spécifique (jour, semaine, mois, année) pour afficher les écritures correspondantes.
- Titre : Recherchez des écritures contenant un mot-clé ou une expression spécifique dans leur titre.
- **Montant** : Filtrez les écritures en fonction de leur montant (par exemple, toutes les écritures supérieures à un certain montant).
- Référence : Retrouvez des écritures à partir de leur numéro de référence.
- **Type** : Sélectionnez un type de paiement (carte, chèque, espèces ...).
- **Catégorie** : Filtrez les écritures en fonction de leur catégorie (par exemple, charges, produits, salaires).

Les filtres peuvent être combinés pour affiner votre recherche et obtenir des résultats précis. Par exemple, vous pouvez afficher toutes les écritures pointées de la catégorie "Vie quotidienne" pour le mois de mars dont le montant est compris entre 40 € et 90 € payé par carte bancaire.

### Virement compte à compte

Afin de vous éviter une double saisie, l'application offre la possibilité de saisir en une action les virements entre deux comptes bancaires dans un même dossier.

Pour accéder à la fenêtre de virement compte à compte, cliquez-droit dans la liste et sélectionnez [Virement vers un autre compte] dans le menu contextuel ou cliquez sur l'icône 🚅 dans la barre de boutons en bas à gauche.

| onnées communes            |   |                              |        |
|----------------------------|---|------------------------------|--------|
| Date                       |   | Montant & pointage           |        |
| 14 févr. 2025              | Ħ | 150,00 €                     | 0      |
| ompte à débiter            |   | Compte à créditer            | _      |
| Compte bancaire            |   | Compte bancaire              |        |
| N26 (Compte Profressionel) | ~ | BNP Paribas (Compte courant) | $\sim$ |
| - Titre                    |   | C Titre                      |        |
| revenu                     | ~ | revenu                       | ~      |
| Туре ————                  | • | Г Туре ————                  |        |
| Prélèvement                | ~ | Virement                     | ~      |
| Référence                  | ~ | Référence                    | ~      |
| - Catégorie                |   | Catégorie                    |        |
|                            | ~ | Revenus                      | ~      |
| - Commentaires             |   | Commentaires                 |        |
|                            |   |                              |        |
| Commentantes               |   | Commentaires                 |        |

Saisissez les données communes (date et montant), le compte bancaire à débiter et à créditer ainsi que les données spécifiques à chaque écriture. Cliquez sur le bouton [Ok] pour ajouter les 2 écritures.

## **Recherche d'écritures**

Cette fonctionnalité permet d'effectuer des recherche d'écritures sur un ou tout les comptes bancaires d'un dossier. Celle-ci reprend les critères de recherche de la fonctionnalité permettant de filtrer la liste des écritures.

Pour accéder à la fonctionnalité de recherche d'écritures, sélectionnez [Recherche] dans le menu principal [Outils] ou cliquez sur l'icône Q dans la barre de boutons en bas à gauche.

| Crit<br>Pointées<br>Compte banque<br>Titre<br>Référence | ères de recherche         | Résultat de la recher                                                                                                    | che<br>1 870,00 <sup>¢</sup> |
|---------------------------------------------------------|---------------------------|----------------------------------------------------------------------------------------------------|------------------------------|
| Compte banque                                           | Non pointées              | 28 févr. 2025 Salaire       ✓       ✓       ✓       ✓       ✓       ✓       ✓       ✓       ✓       ✓       ✓       ✓       ✓       ✓       ✓       ✓       ✓       ✓       ✓       ✓       ✓       ✓       ✓       ✓       ✓       ✓       ✓       ✓       ✓       ✓       ✓       ✓       ✓       ✓       ✓       ✓       ✓       ✓       ✓       ✓       ✓       ✓       ✓       ✓       ✓       ✓       ✓       ✓       ✓       ✓       ✓       ✓       ✓       ✓       ✓       ✓       ✓       ✓       ✓       ✓       ✓       ✓       ✓       ✓       ✓       ✓ <t< th=""><th>1 870,00 <sup>¢</sup></th></t<>                                                                                | 1 870,00 <sup>¢</sup>        |
| Référence —                                             |                           |                                                                                                    |                              |
| Référence                                               |                           |                                                                                                    | -60,00 <sup>€</sup>          |
| Туре                                                    |                           | ↓     10 févr. 2025 Livret A       ↓     ↓       ↓     ↓       ↓     ↓       ↓     ↓       ↓     ↓       ↓     ↓       ↓     ↓       ↓     ↓       ↓     ↓       ↓     ↓       ↓     ↓       ↓     ↓       ↓     ↓       ↓     ↓       ↓     ↓       ↓     ↓       ↓     ↓       ↓     ↓       ↓     ↓       ↓     ↓       ↓     ↓       ↓     ↓       ↓     ↓       ↓     ↓       ↓     ↓       ↓     ↓       ↓     ↓       ↓     ↓       ↓     ↓       ↓     ↓       ↓     ↓       ↓     ↓       ↓     ↓       ↓     ↓       ↓     ↓       ↓     ↓       ↓     ↓       ↓     ↓       ↓     ↓       ↓     ↓       ↓     ↓       ↓     ↓       ↓     ↓       ↓     ↓ <td>-150,00 <sup>¢</sup></td> | -150,00 <sup>¢</sup>         |
| Catégorie                                               |                           | <ul> <li>10 févr. 2025 Compte courant</li> <li>Virement<br/>Walzzesa</li> <li>Aucune catégorie sélectionnée</li> </ul>                                                                                                    | 150,00 <sup>¢</sup>          |
| Date des écritures<br>du                                | au (                      | 8 févr. 2025 Agence de la Poste                                                                                                    | -450,00 €                    |
| Montant des écritures                                   | Montant maximal           | 3 févr. 2025 Retrait<br>→ Carte<br>Tuezzeas & Vie quotidienne/Retrait                                                                                                    | -300,00 <sup>¢</sup>         |
| c Date de pointage des écr                              | itures                    | 1 févr. 2025 Carrefour<br>Carte<br>1 Garte<br>1 Garte<br>3 Catégories ⊘                                                                                                    | -410,98 <sup>¢</sup>         |
| pre d'écritures<br>et balance                           | Exécuter la<br>receherche | Supprimer l'écriture<br>sélectionnée résultat o<br>recherce                                                                                                    | n du<br>le la<br>he          |

Vous pouvez combiner les critères pour affiner la recherche. Cliquez sur le bouton Q pour exécuter la recherche et afficher le résultat dans la liste à droite.

Vous pourrez modifier ou supprimer une écriture. Il est également possible d'exporter et/ou d'imprimer le résultat de la recherche. En bas à gauche, s'affichent le nombre d'écritures et la balance totale (crédit - débit) du résultat de la recherche.

# Chapitre

# Ordres automatiques débiteurs & créditeurs

- Présentation des ordres automatiques
- Liste des ordres automatiques
- Saisie d'un ordre automatique débiteur ou créditeur
- Saisie d'un transfert automatique compte à compte

# Présentation des ordres automatiques

Simplifiez la gestion de votre budget grâce aux ordres automatiques de MaxiCompte. Cette fonctionnalité puissante vous permet de programmer des virements, des prélèvements et des transferts compte à compte récurrents, vous libérant ainsi des tâches manuelles répétitives et vous assurant de ne jamais manquer la saisie d'un paiement important.

Voici quelques exemples d'utilisations des ordres automatiques :

- Versement de votre salaire : automatisez l'ajout de votre salaire dans votre compte courant.
- Factures et abonnements : programmez le paiement de vos factures d'électricité, de gaz, d'internet, de téléphone, etc ...
- Épargne : définissez des virements automatiques vers vos comptes d'épargne.
- Transferts vers d'autres comptes : automatiser les virements compte à compte.

•••

La création d'un ordre automatique est simple et rapide. Il vous suffit de sélectionner le type d'ordre, de sélectionner le compte bancaire, de saisir un titre, le montant, la périodicité, le jour d'exécution dans le mois et la catégorie.

| approchement Catégories Echéancier |                                                                                                    |             |            |
|------------------------------------|----------------------------------------------------------------------------------------------------|-------------|------------|
|                                    | Saisie à un ordre debiteur                                                                                                    |             | ×          |
| Titre                              | Free (téléphone mobile)                                                                                                    | ériodicité  | Montant    |
| 🕅 NETFLIX                          | C Début C Montant & pointage                                                                                                    | les mois    | ◎ 11.99 €  |
| Ō JAZZ                             | 1 janv. 2022                                                                                                    | les mois    | 9.00 €     |
| 🕅 Impôts                           | Fréquence Jour dans le mois                                                                                                    | les mois    | ⊘ 29.00€   |
| O Free (téléphone mobile)          | tous les mois le 19 du mois 🗸                                                                                                    | les mois    | ⊘ 33.98€   |
| Ō Free (téléphone - internet - t   | Type d'écriture                                                                                                    | les mois    | ⊘ 54.49€   |
| 🕅 Emprunt Immobilier               | Prelevement •                                                                                                    | les mois    | ⊘ 226.82€  |
| O COTISATION BOUQUET LIBER         | Compte bancaire<br>Société Générale (Compte Chèque)                                                                                                    | les mois    | ◎ 17.70 €  |
| 0 Compte joint                     |                                                                                                    | les mois    | 900.00 €   |
| O Complémentaire santé             | Vie courante/Téléphone Portable                                                                                                    | les mois    | ⊘ 75.52€   |
| COFIDIS                            | Commentaires                                                                                                    | les mois    | ⊘ 103.00 € |
| 🗟 CanalPlay Infinity               |                                                                                                    | les mois    | 9.99€      |
| 0 Assurance                        |                                                                                                    | les 12 mois | 99.00 €    |
| 0 Amazon Music                     |                                                                                                    | les mois    | ◎ 10.99 €  |
| +/100                              | 6 Si des écritures sont liées à cet ordre automatique. Les dates de début, la fréquence, et les comptes à débiter ou à créditer ne seront plus modifiables. |             | Fermer     |
| Jan Fév Mar Avr Mai Jui Jui        | Annuler Ok                                                                                                    |             | 1 862 12€  |

Les ordres automatiques sont une fonctionnalité précieuse pour simplifier la gestion de votre budget et vous aider à ne pas oublier la saisie d'un virement ou prélèvement automatique.

# Liste des ordres automatiques

Cliquez sur le bouton [Ordres] ou sélectionnez le type d'ordre dans le menu [Ordres] pour accéder à la liste des ordres automatiques.

|                            | Q     | Ordres aut                     | omati | ques       |            |               |   |      |
|----------------------------|-------|--------------------------------|-------|------------|------------|---------------|---|------|
| Titre                      | -     | Compte bancaire                |       | Début      | Fin        | Périodicité   |   | Mont |
| 🛈 Amazon Music             |       | Caisse d'épargne (Compte Chèqu | e)    | 01/12/2023 | 31/12/2030 | Tous les mois | ۲ |      |
| 🖏 CanalPlay Infinity       |       | Société Générale (Compte Chèqu | e)    | 01/05/2013 | 15/02/2014 | Tous les mois | 0 |      |
| 🛈 Complémentaire santé     |       | Société Générale (Compte Chèqu | e)    | 01/01/2022 | 31/12/2030 | Tous les mois | ۲ |      |
| Ō Compte joint             |       | Caisse d'épargne (Compte Chèqu | e)    | 01/01/2021 | 31/12/2030 | Tous les mois | ۲ | 9    |
|                            | BERTE | Caisse d'épargne (Compte Chèqu | + Aj  | outer      | 31/12/2030 | Tous les mois | ۲ |      |
| Crédit à la consommation   |       | Société Générale (Compte Chèqu |       | porimor    | 30/05/2023 | Tous les mois | 0 | 1    |
| 🗟 Emprunt Immobilier       |       | Caisse d'épargne (Compte Chèqu | () Di | ipliquer   | 31/01/2014 | Tous les mois | ۲ | 2    |
| 🛈 Forfait bancaire "JAZZ"  |       | Société Générale (Compte Chèqu | .e be | primer     | 31/12/2030 | Tous les mois | ۲ |      |
| Ō Forfait internet - tv    |       | Société Générale (Compte Chèqu | e)    | 01/01/2022 | 30/11/2030 | Tous les mois | ۲ |      |
| Ō Forfait téléphone mobile |       | Société Générale (Compte Chèqu | e)    | 01/01/2022 | 31/12/2030 | Tous les mois | 0 |      |
| 🕅 Impôts                   |       | Caisse d'épargne (Compte Chèqu | e)    | 01/09/2022 | 30/06/2023 | Tous les mois | 0 |      |
| 🖏 NETFLIX                  |       | Caisse d'épargne (Compte Chèqu | e)    | 01/01/2020 | 01/06/2021 | Tous les mois | 0 |      |

Cette liste vous permettra de gérer vos ordres automatiques débiteurs et créditeurs ainsi que vos transferts compte à compte.

Double-cliquez sur une ligne pour ouvrir la fenêtre permettant de modifier l'ordre que vous avez sélectionné. Cliquez-droit sur un ordre pour faire apparaître le menu contextuel vous permettant d'accéder aux fonctions également disponibles dans la barre de boutons en bas à gauche.

Pour ordonner la liste, cliquez sur le titre des colonnes. Cliquez 2 fois sur un titre inversera l'ordre de la colonne. Le titre de la colonne qui ordonne la liste apparaît en "bleu". Une petite flèche en bas à droite indique la direction (croissant ou décroissant).

## Saisie d'un ordre automatique débiteur ou créditeur

Pour ajouter un ordre, cliquez-droit dans la liste et sélectionnez [Ajouter] dans le menu contextuel ou cliquez sur l'icône [Ajouter] dans la barre de boutons en bas à gauche.

Double-cliquez sur une ligne dans la liste pour ouvrir la fenêtre permettant de modifier l'ordre que vous avez sélectionné. Vous pouvez également cliquer-droit dans la liste et sélectionnez [Modifier] dans le menu contextuel ou cliquez sur l'icône [Modifier] dans la barre de boutons en bas à gauche.

|                        |             |                   |                   | rer    |
|------------------------|-------------|-------------------|-------------------|--------|
| Début                  |             | •                 | Montant & pointag | e — le |
| 1 Janv. 2022           | 51 dec. 205 | 0                 | 33.98 €           | le     |
| Fréquence              |             | └ Jour dans le mo | ois ———           | Poin   |
| tous les mois          | ~           | le 19 du mo       | bis               | ✓ ľéo  |
| Type d'écriture        |             | Référence —       |                   |        |
| Prélèvement            | ~           |                   |                   |        |
| Compte bancaire        |             |                   |                   |        |
| Société Générale (Comp | ote Chèque) |                   |                   | ✓ le   |
| Catégorie              |             |                   |                   |        |
| Vie courante/Téléphone | Portable    |                   |                   | ► le   |
| Commentaires           |             |                   |                   | le     |
|                        |             |                   |                   | le     |
|                        |             |                   |                   | le     |
|                        |             |                   |                   | le     |
|                        |             |                   |                   |        |

La fenêtre de saisie apparaîtra pour vous permettre d'ajouter un nouvel ordre automatique ou modifier l'ordre que vous avez sélectionné dans la liste.

#### Description des contrôles de saisie d'un ordre automatique

Si des écritures sont liées à un ordre automatique. La date de début, la fréquence et le compte bancaire à débiter ou créditer ne seront plus modifiables.

| Contrôles           | Descriptions                                                                                                    |
|---------------------|----------------------------------------------------------------------------------------------------|
| Titre*              | Titre de l'ordre qui apparaîtra dans le champ "Titre" de l'écriture.                                                                                                    |
| Début*              | Date à partir de laquelle les ordres peuvent être exécutés.                                                                                                    |
| Fin*                | Date à laquelle l'exécution des ordres doit prendre fin.                                                                                                    |
| Montant & pointage* | Montant de l'ordre qui apparaîtra dans la colonne "Montant" de l'écriture. Cochez si vous souhaitez que les écritures soient automatiquement pointées lors de leur ajout. |
| Fréquence*          | Périodicité de l'exécution de l'ordre en mois (tous les x mois)                                                                                                    |
| Jour dans le mois*  | Jour dans le mois auquel l'ordre doit être exécuté. (champ "Date" de l'écriture)                                                                                          |
| Type d'écriture     | Moyen de paiement utilisé qui apparaîtra dans le champ "Type" de l'écriture. Par défaut "Prélèvement" pour les ordres débiteurs et "Virement" pour les ordres créditeurs. |
| Référence           | Référence de l'ordre qui apparaîtra dans le champ "Référence" de l'écriture.                                                                                              |
| Compte bancaire*    | Compte bancaire sur lequel l'ordre sera exécuté.                                                                                                    |
| Catégorie           | Catégorie (dépense ou recette) sur laquelle l'ordre sera imputé.                                                                                                    |
| Commentaires        | Commentaires sur l'ordre (optionnel).                                                                                                    |

\* Données obligatoires

# Saisie d'un transfert automatique compte à compte

Pour ajouter un transfert compte à compte, cliquez-droit dans la liste et sélectionnez [Ajouter] dans le menu contextuel ou cliquez sur l'icône [Ajouter] dans la barre de boutons en bas à gauche.

Double-cliquez sur une ligne dans la liste pour ouvrir la fenêtre permettant de modifier le transfert compte à compte que vous avez sélectionné. Vous pouvez également cliquer-droit dans la liste et sélectionnez [Modifier] dans le menu contextuel ou cliquez sur l'icône [Modifier] dans la barre de boutons en bas à gauche.

| 1 févr. 2015       30 / 8 / 2024       50.00 €       Point         Fréquence       Jour dans le mois       Point         tous les mois        le 1 du mois       Point         Commentaires        Compte bancaire à débiter        Compte bancaire à créditer         Caisse d'épargne (Compte Chèq ∨       Compte bancaire à créditer           Titre de l'écriture débitrice       Titre de l'écriture créditrice           PEL       CE            Référence de l'écriture débitrice       Catégorie de l'écriture créditrice           Si des écritures sont liées à cet ordre automatique. Les dates de début, la fréquence, et les comptes à débiter et à créditer ne seront plus modifiables.                                                                                                    | Début                     | Fin                   | Montant & pointage                    |        |
|----------------------------------------------------------------------------------------------------|---------------------------|-----------------------|---------------------------------------|--------|
| Fréquence   tous les mois   Le 1 du mois     Commentaires   Compte bancaire à débiter Caisse d'épargne (Compte Chèq       Compte bancaire à débiter   Caisse d'épargne (Compte Chèq       Caisse d'épargne (PEL)     Titre de l'écriture débitrice   PEL     Référence de l'écriture débitrice     Catégorie de l'écriture débitrice     Catégorie de l'écriture débitrice     Catégorie de l'écriture débitrice     Si des écritures sont liées à cet ordre automatique. Les dates de début, la fréquence, et les comptes à débiter et à créditer ne seront plus modifiables.                                                                                                    | 1 févr. 2015              | <b>a</b> 30/ 8 / 2024 | 4                                     | V 'é   |
| tous les mois <ul> <li>le 1 du mois  <ul> <li>le 1 du mois  </li></ul> </li></ul> </li> </ul> </li> </ul> </li> </ul> </li></ul></li></ul> | Fréquence                 | ]                     | _ Jour dans le mois                   | Point  |
| Commentaires Compte bancaire à débiter Caisse d'épargne (Compte Chèq  Caisse d'Épargne (PEL)  Titre de l'écriture débitrice PEL Référence de l'écriture débitrice Catégorie de l'écriture débitrice Catégorie de l'écriture débitrice Catégorie de l'écriture créditrice Catégorie de l'écriture créditrice Catégorie de l'écriture créditrice Catégorie de l'écriture créditrice Catégorie de l'écriture sont liées à cet ordre automatique. Les dates de début, la fréquence, et les comptes à débiter et à créditer ne seront plus modifiables.                                                                                                    | tous les mois             | ~                     | le 1 du mois                          | V ľéci |
| Compte bancaire à débiter<br>Caisse d'épargne (Compte Chèq ~<br>Citre de l'écriture débitrice<br>PEL<br>Référence de l'écriture débitrice<br>Catégorie de l'écriture débitrice<br>Catégorie de l'écriture débitrice<br>Catégorie de l'écriture créditrice<br>Catégorie de l'écriture créditrice<br>Catégorie de l'écriture créditrice<br>Catégorie de l'écriture créditrice<br>Catégorie de l'écriture créditrice<br>Catégorie de l'écriture créditrice<br>Catégorie de l'écriture créditrice<br>Catégorie de l'écriture créditrice<br>Catégorie de l'écriture créditrice<br>Catégorie de l'écriture créditrice<br>Catégorie de l'écriture créditrice<br>Catégorie de l'écriture créditrice                                                                                                    | Commentaires ———          |                       |                                       |        |
| Compte bancaire à débiter<br>Caisse d'épargne (Compte Chèq V<br>Caisse d'Epargne (PEL) V<br>Titre de l'écriture débitrice<br>PEL<br>Référence de l'écriture débitrice<br>Catégorie de l'écriture débitrice<br>V<br>Si des écritures sont liées à cet ordre automatique. Les dates de début, la fréquence, et les comptes à débiter et à créditer ne seront plus modifiables.                                                                                                    |                           |                       |                                       |        |
| Compte bancaire à débiter   Caisse d'épargne (Compte Chèq ×   Caisse d'Epargne (PEL)   Titre de l'écriture débitrice   PEL   Référence de l'écriture débitrice   Catégorie de l'écriture débitrice   ×   Si des écritures sont liées à cet ordre automatique. Les dates de début, la fréquence, et les comptes à débiter et à créditer ne seront plus modifiables.                                                                                                    |                           |                       |                                       |        |
| Caisse d'épargne (Compte Chèq ✓       Caisse d'Epargne (PEL)       ✓         Titre de l'écriture débitrice       Titre de l'écriture créditrice       CE         Référence de l'écriture débitrice       Référence de l'écriture créditrice       Catégorie de l'écriture créditrice         Catégorie de l'écriture débitrice       Catégorie de l'écriture créditrice       ✓         Si des écritures sont liées à cet ordre automatique. Les dates de début, la fréquence, et les comptes à débiter et à créditer ne seront plus modifiables.       ✓                                                                                                    | Compte bancaire à dél     | piter                 | Compte bancaire à créditer            |        |
| Titre de l'écriture débitrice   PEL   Référence de l'écriture débitrice   Référence de l'écriture débitrice   Catégorie de l'écriture débitrice   V   Catégorie de l'écriture créditrice Si des écritures sont liées à cet ordre automatique. Les dates de début, la fréquence, et les comptes à débiter et à créditer ne seront plus modifiables.                                                                                                    | Caisse d'épargne          | (Compte Chèq 🗸        | Caisse d'Epargne (PEL)                | ~      |
| PEL CE     Référence de l'écriture débitrice     Catégorie de l'écriture débitrice     Catégorie de l'écriture créditrice <ul> <li>Catégorie de l'écriture créditrice</li> <li>Catégorie de l'écriture créditrice</li> <li>Si des écritures sont liées à cet ordre automatique. Les dates de début, la fréquence, et les comptes à débiter et à créditer ne seront plus modifiables.</li> </ul>                                                                                                    | Titre de l'écriture débit | rice                  | Titre de l'écriture créditrice        |        |
| Référence de l'écriture débitrice       Référence de l'écriture créditrice         Catégorie de l'écriture débitrice       Catégorie de l'écriture créditrice         V       Si des écritures sont liées à cet ordre automatique. Les dates de début, la fréquence, et les comptes à débiter et à créditer ne seront plus modifiables.                                                                                                    | PEL                       |                       | CE                                    |        |
| Catégorie de l'écriture débitrice Catégorie de l'écriture créditrice  Si des écritures sont liées à cet ordre automatique. Les dates de début, la fréquence, et les comptes à débiter et à créditer ne seront plus modifiables.                                                                                                    |                           | débitrice             | ⊂ Référence de l'écriture créditrice  |        |
| Catégorie de l'écriture débitrice Catégorie de l'écriture créditrice  Si des écritures sont liées à cet ordre automatique. Les dates de début, la fréquence, et les comptes à débiter et à créditer ne seront plus modifiables.                                                                                                    | Référence de l'écriture   |                       |                                       |        |
| <ul> <li>Si des écritures sont liées à cet ordre automatique. Les dates de début, la fréquence, et les comptes à débiter et à créditer ne seront plus modifiables.</li> </ul>                                                                                                    | Référence de l'écriture   |                       |                                       |        |
| i) Si des écritures sont liées à cet ordre automatique. Les dates de début, la fréquence, et les comptes à débiter et à créditer ne seront plus modifiables.                                                                                                    | Référence de l'écriture   | débitrice             | ⊂ Catégorie de l'écriture créditrice  |        |
| Si des écritures sont liées à cet ordre automatique. Les dates de début, la fréquence, et les comptes à<br>débiter et à créditer ne seront plus modifiables.                                                                                                    | Catégorie de l'écriture   | débitrice 🗸           | Catégorie de l'écriture créditrice —— | ~      |
|                                                                                                    | Référence de l'écriture   | débitrice             | Catégorie de l'écriture créditrice —— | ~      |

La fenêtre de saisie apparaîtra pour vous permettre d'ajouter un nouveau transfert compte à compte ou modifier le transfert compte à compte que vous avez sélectionné dans la liste.

#### Description des contrôles de saisie d'un ordre automatique

Si des écritures sont liées à un transfert compte à compte automatique. La date de début, la fréquence et les comptes bancaires à débiter et à créditer ne seront plus modifiables.

| Contrôles                      | Descriptions                                                                                                    |
|--------------------------------|----------------------------------------------------------------------------------------------------|
| Début*                         | Date à partir de laquelle les transferts compte à compte peuvent être exécutés.                                                                                                    |
| Fin*                           | Date à laquelle l'exécution des transferts compte à compte doit prendre fin.                                                                                                    |
| Montant & pointage*            | Montant des ordres (débiteur et créditeur) qui apparaîtront dans la colonne<br>"Montant" de chaque écriture. Cochez si vous souhaitez que les écritures soient<br>automatiquement pointées lors de leur ajout. |
| Fréquence*                     | Périodicité de l'exécution du transfert compte à compte en mois (tous les x mois)                                                                                                    |
| Jour dans le mois*             | Jour dans le mois auquel le transfert compte à compte doit être exécuté. (champ "Date" des écritures)                                                                                                    |
| Commentaires                   | Commentaires sur le transfert compte à compte (optionnel).                                                                                                    |
| Compte bancaire*<br>à débiter  | Compte bancaire à débiter correspondant à l'écriture débitrice qui sera ajoutée                                                                                                    |
| Titre*<br>du débit             | Titre de l'écriture débitrice qui apparaîtra dans le champ "Titre" de l'écriture.                                                                                                    |
| Référence<br>du débit          | Référence de l'écriture débitrice qui apparaîtra dans le champ "Référence" de l'écri-<br>ture.                                                                                                    |
| Catégorie<br><i>du débit</i>   | Catégorie (dépense ou recette) de l'écriture débitrice sur laquelle l'ordre débiteur sera imputé.                                                                                                    |
| Compte bancaire*<br>à créditer | Compte bancaire à débiter correspondant à l'écriture débitrice qui sera ajoutée                                                                                                    |
| Titre*<br>du crédit            | Titre de l'écriture débitrice qui apparaîtra dans le champ "Titre" de l'écriture.                                                                                                    |
| Référence<br>du crédit         | Référence de l'écriture débitrice qui apparaîtra dans le champ "Référence" de l'écri-<br>ture.                                                                                                    |
| Catégorie<br>du crédit         | Catégorie (dépense ou recette) de l'écriture débitrice sur laquelle l'ordre débiteur sera imputé.                                                                                                    |

\* Données obligatoires

# Chapitre

# Échéances automatiques

- Présentation des échéances automatiques
- Liste des échéances automatiques
- Saisie d'une échéance automatique (débitrice ou créditrice)

# Présentation des échéances automatiques

Simplifiez la gestion de votre budget grâce aux échéances automatiques de MaxiCompte. Cette fonctionnalité puissante vous permet de programmer des recettes ou dépenses ponctuelles à une date précise. Cellesci seront ainsi intégrées aux calculs prévisionnels et apparaîtront comme écritures "A venir" dans liste de la fenêtre principale.

Voici quelques exemples d'utilisations des ordres automatiques :

- Remboursement d'un prêt accordé à un proche
- Facture de travaux à payer à une date donnée
- Paiement du solde d'une location à l'arrivée dans les lieux
- Paiement des impôts locaux

•••

La création d'une échéance automatique est simple et rapide. Il vous suffit de sélectionner le compte bancaire, saisir un titre, la date, le montant et la catégorie. Cette échéance sera ajoutée automatiquement à la date que vous avez donnée.

| pprochement Catégori | es Echéancier           | Ordres Transferts Tableau de bord Graphiques Recherche Synchronisation |      |                                   |
|----------------------|-------------------------|------------------------------------------------------------------------|------|-----------------------------------|
|                      |                         | Q Echéances automatiques                                               |      | ×                                 |
| Date                 |                         | Saisie d'une échéance 🛛 🗙                                              | Туре | Montant                           |
| 0 25/10/2024         | TRESOR PUBL             | Titre / ajout automatique de l'écriture                                | ment | I 084.00 €                        |
| 0 15/12/2024         | TRESOR PUBL             |                                                                        | ment | ◎ -446.00 €                       |
| ⊘ 17/06/2024         | Prêt d'argent ı<br>Jean | Date     Alerte (en jours)       5 nov. 2024     II                    | ment | ⊘ 447.00 €                        |
| 05/11/2024           | Hotel (réserva          |                                                                        |      | <ul> <li>✓ -1 496.00 €</li> </ul> |
|                      |                         | Carte V                                                                |      |                                   |
|                      |                         | Compte bancaire                                                        |      |                                   |
|                      |                         | Caisse d'épargne (Compte Chèque)                                       |      |                                   |
|                      |                         | Catégorie                                                              |      |                                   |
|                      |                         | Loisir/Hotel 🗸                                                         |      |                                   |
|                      |                         | Commentaires                                                           |      |                                   |
|                      |                         |                                                                        |      |                                   |
|                      |                         |                                                                        |      |                                   |
|                      |                         | 6 Saisissez un montant négatif pour une échéance débitrice             |      |                                   |
|                      |                         | Annuler Ok                                                             |      |                                   |
| + 🖊 🗊                | <i>®</i>                |                                                                        |      | Fermer                            |
| <i>b v</i>           |                         |                                                                        |      | 3 000 000 E                       |

Les échéances automatiques sont une fonctionnalité importante pour simplifier la gestion de votre budget et vous aider à ne pas oublier de saisir une dépense ou recette ponctuelle.

# Liste des échéances automatiques

Cliquez sur le bouton [Échéancier] ou sélectionnez le type d'ordre dans le menu [Échéances] pour accéder à la liste des échéances automatiques.

|              | Q                                      | Echéances aut                  | matiques   |                                     |                                             |   | ×         |
|--------------|----------------------------------------|--------------------------------|------------|-------------------------------------|---------------------------------------------|---|-----------|
| Date         | Titre                                  | Compte bancaire                |            | Catégorie                           | Туре                                        |   | Montant   |
| 0 25/10/2024 | TRESOR PUBLIC (Taxe Foncière)          | Caisse d'épargne (Compte Chèqu | e) Impôts/ | Taxe Fonciere                       | Prélèvement                                 | ۲ | -1 084.00 |
| 0 15/12/2024 | TRESOR PUBLIC (Taxe d'habitation)      | Caisse d'épargne (Compte Chèqu | a) Impôte/ | Taxe d'habitation                   | Prélèvement                                 | ۲ | -446.00   |
| ⊘ 17/06/2024 | Prêt d'argent remboursement de<br>Jean | Caisse d'épargne (Comp         | difior     | ixe Fonciere                        | Prélèvement                                 | 0 | 447.00    |
| 05/11/2024   | Hotel (réservation du 10/07/2024)      | Caisse d'épargne (Comp         | oprimer    | :el                                 | Carte                                       | 0 | -1 496.00 |
|              |                                        |                                | primer     | Forcer<br>de l'éc<br>dans<br>des éc | ' l'ajout<br>héance<br>la liste<br>rritures |   |           |
|              |                                        |                                |            |                                     |                                             |   |           |

Cette liste vous permettra de gérer vos échéances débitrices et créditrices.

Double-cliquez sur une ligne pour ouvrir la fenêtre permettant de modifier l'échéance que vous avez sélectionnée. Cliquez-droit sur une échéance pour faire apparaître le menu contextuel vous permettant d'accéder aux fonctions également disponibles dans la barre de boutons en bas à gauche.

Pour ordonner la liste, cliquez sur le titre des colonnes. Cliquez 2 fois sur un titre inversera l'ordre de la colonne. Le titre de la colonne qui ordonne la liste apparaît en "bleu". Une petite flèche en bas à droite indique la direction (croissant ou décroissant).

# Saisie d'une échéance automatique débitrice ou créditrice

Pour ajouter une échéance, cliquez-droit dans la liste et sélectionnez [Ajouter] dans le menu contextuel ou cliquez sur l'icône [Ajouter] dans la barre de boutons en bas à gauche.

Double-cliquez sur une ligne dans la liste pour ouvrir la fenêtre permettant de modifier l'ordre que vous avez sélectionné. Vous pouvez également cliquer-droit dans la liste et sélectionnez [Modifier] dans le menu contextuel ou cliquez sur l'icône [Modifier] dans la barre de boutons en bas à gauche.

|                         | ECHEdHICES                  | automatiques |                    |                                    |
|-------------------------|-----------------------------|--------------|--------------------|------------------------------------|
|                         | Saisie d'u                  | une échéance |                    | Ajout automatique<br>de l'échéance |
| Titre / ajout automatio | que de l'écriture           |              |                    |                                    |
| Hotel (réservatio       | n du 10/07/2024)            |              |                    |                                    |
| Date                    | Alerte (en jou              | urs)         | Montant & pointage | m                                  |
| 5 nov. 2024             | <b>iii</b> 5                |              | -1 496.00 €        |                                    |
| Type d'écriture         |                             | Référence    |                    | Pointage de                        |
| Carte                   | ~                           |              |                    | V l'écriture                       |
| Compte bancaire —       |                             |              |                    |                                    |
| Caisse d'épargne        | e (Compte Chèque)           |              |                    | ~                                  |
| Catégorie               |                             |              |                    |                                    |
| Loisir/Hotel            |                             |              |                    | ~                                  |
| Commentaires —          |                             |              |                    |                                    |
|                         |                             |              |                    |                                    |
|                         |                             |              |                    |                                    |
|                         |                             |              |                    |                                    |
| 🕕 Saisissez un monta    | nt négatif pour une échéanc | ce débitrice |                    |                                    |
|                         |                             |              | Annuler            | Ok                                 |

La fenêtre de saisie apparaîtra pour vous permettre d'ajouter une nouvelle échéance automatique ou modifier l'échéance que vous avez sélectionnée dans la liste.

#### Description des contrôles de saisie d'une échéance automatique

L'échéance ne pourra pas être modifiée si elle a été exécutée (ajout de l'écriture). Tous les contrôles de saisis seront alors désactivés.

| Contrôles           | Descriptions                                                                                                    |
|---------------------|----------------------------------------------------------------------------------------------------|
| Titre*              | Titre de l'échéance qui apparaîtra dans le champ "Titre" de l'écriture.                                                                                                    |
| Date*               | Date à laquelle doit être exécutée l'échéance (ajout de l'écriture).                                                                                                    |
| Alerte              | Permet d'activer une alerte x jours avant la date d'échéance.                                                                                                    |
| Montant & pointage* | Montant de l'échéance qui apparaîtra dans la colonne "Montant" de l'écriture.<br>Cochez si vous souhaitez que les écritures soient automatiquement pointées lors de<br>leur ajout. <b>Saisissez un montant négatif pour un débit.</b> |
| Type d'écriture     | Moyen de paiement utilisé qui apparaîtra dans le champ "Type" de l'écriture.                                                                                                    |
| Référence           | Référence de l'échéance qui apparaîtra dans le champ "Référence" de l'écriture.                                                                                                    |
| Compte bancaire*    | Compte bancaire sur lequel l'échéance sera exécutée.                                                                                                    |
| Catégorie           | Catégorie (dépense ou recette) sur laquelle l'échéance sera imputée.                                                                                                    |
| Commentaires        | Commentaires sur l'échéance (optionnel).                                                                                                    |

\* Données obligatoires

# Chapitre

# Exploitation des données

- Tableau de bord
- Graphiques
- Impressions

# Tableau de bord

Cliquez sur le bouton [Tableau de bord] dans la fenêtre principale ou sélectionnez [Tableau de bord] dans le menu [Visualisation] pour accéder au tableau de bord des données.

Le tableau de bord permet de visualiser pour chaque catégorie et sous-catégorie de dépense et de recette le montant budgété, le montant réel et le dépassement en pourcentage par mois, trimestre et année.

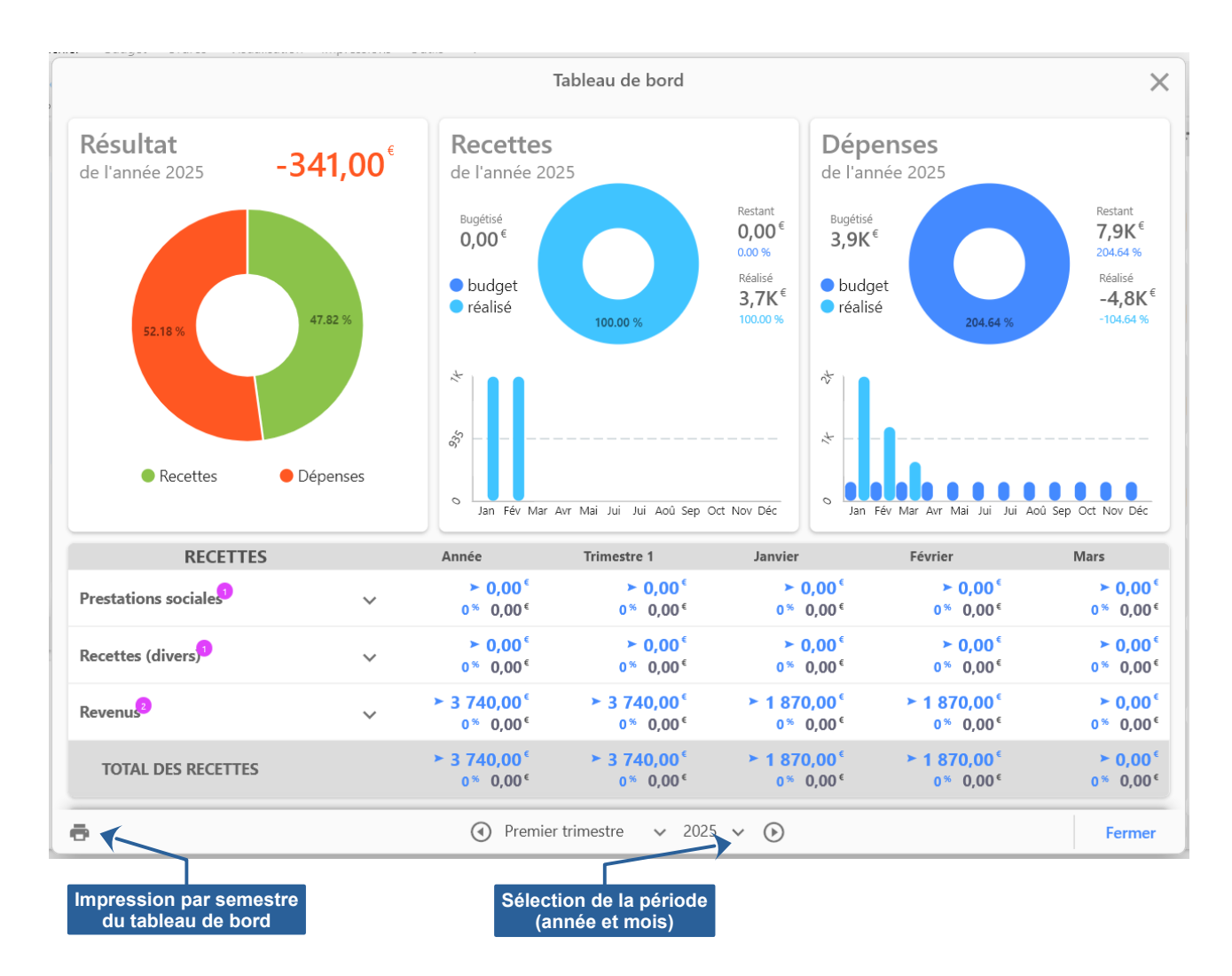

Chaque cellule affiche le montant réel (correspondant aux écritures) en rouge ou en vert si celui-ci est supérieur ou inférieur au montant budgété. La somme en bleu correspond au montant budgété. Le pourcentage correspond à la différence entre montant réel et montant budgété.

# Graphiques

Cliquez sur le bouton [Graphiques] dans la fenêtre principale ou sélectionnez [Graphiques] dans le menu [Visualisation] pour accéder aux graphiques des données.

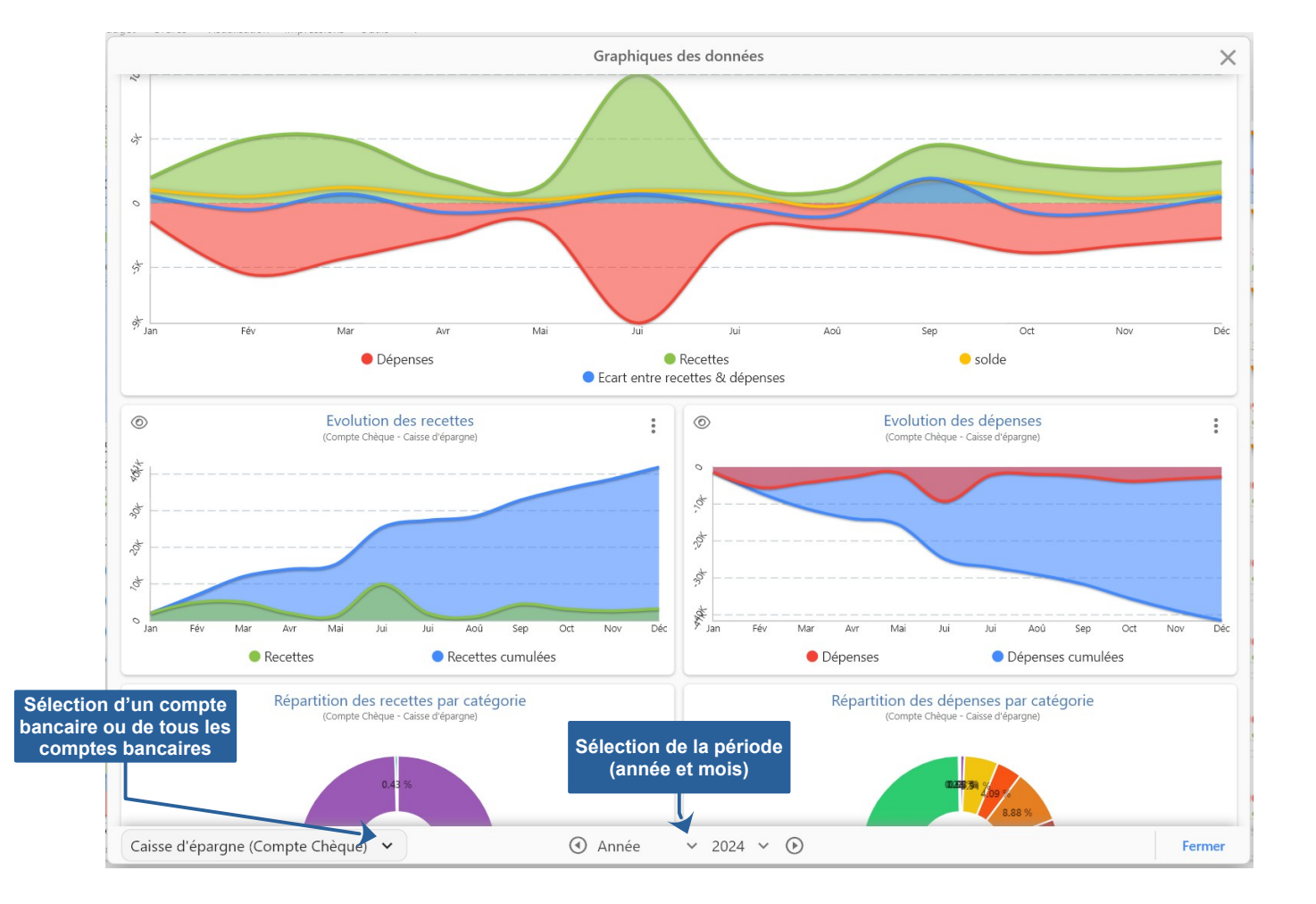

Les graphiques se présentent dans une unique fenêtre. Les graphiques sont consultables pour un compte bancaire en particulier ou pour l'ensemble des comptes bancaires. Vous pouvez également sélectionner l'année et le mois à visualiser.

Vous pourrez consulter la répartition ou l'évolution des données du logiciel :

- Évolution du/des compte(s) bancaire(s)
- Évolution des recettes du/des compte(s) bancaire(s)
- Évolution des dépenses du/des compte(s) bancaire(s)
- Répartition des recettes par catégorie
- Répartition des dépenses par catégorie
- Répartition des écritures créditrices par type
- Répartition des écritures débitrices par type

### Impressions

Pour accéder aux impressions, cliquez sur le menu [Impressions]. Cette fonctionnalité vous permettra d'imprimer toutes les données du logiciel :

- Liste des comptes bancaires : Liste de tous les comptes bancaires avec les soldes.
- Relevé de compte : Liste des écritures d'un compte bancaire entre 2 dates.
- Ordres débiteurs : Liste des prélèvements automatiques (tous ou actifs uniquement).
- Ordres créditeurs : Liste des virements automatiques (tous ou actifs uniquement).
- Transferts compte à compte : Liste des transferts automatiques compte à compte (tous ou actifs uniquement).
- Échéances à venir : Liste des échéances automatiques à venir.

Vous pouvez également imprimer ces données à partir des listes des comptes bancaires, des ordres automatiques, des échéances automatiques et des écritures de la fenêtre principale. En utilisant le menu contextuel ou le bouton d'impression dans la barre de boutons de chaque liste en bas à gauche.

En utilisant la fonction d'impression des listes, cela vous permettra d'extraire les données en fonction de mots clés ou pour une période (liste des écritures).

# Chapitre

# Outils

- Recherche d'écritures
- Exportation d'écritures
- Importation d'écritures

## **Recherche d'écritures**

Cette fonctionnalité permet d'effectuer des recherches d'écritures sur un ou tous les comptes bancaires d'un dossier. Celle-ci reprend les critères de recherche de la fonctionnalité permettant de filtrer la liste des écritures.

Pour accéder à la fonctionnalité de recherche d'écritures, sélectionnez [Recherche] dans le menu principal [Outils] ou cliquez sur l'icône Q dans la barre de boutons en bas à gauche.

|                                 |                                                                                                    | Recherches d'écritures                                                            |                       |
|---------------------------------|----------------------------------------------------------------------------------------------------|-----------------------------------------------------------------------------------|-----------------------|
| Critères                        | de recherche                                                                                                    | Résultat de la recherche                                                          |                       |
| Compte banque                   | Non pointées                                                                                                    | 28 févr. 2025 Salaire                                                             | 1 870,00 <sup>¢</sup> |
| (Titre —                        | ~                                                                                                    | 23 févr. 2025 Total     Scheque     Automobile/Essence                            | -60,00 <sup>€</sup>   |
| Référence                       | ~                                                                                                    | 10 févr. 2025 Livret A                                                            | -150,00 <sup>¢</sup>  |
| Catégorie                       | ~<br>                                                                                                    | 10 févr. 2025 Compte courant                                                      | 150,00 <sup>¢</sup>   |
| Date des écritures              | au<br>28 févr 2025                                                                                                    | 8 févr. 2025 Agence de la Poste                                                   | -450,00 <sup>€</sup>  |
| Montant des écritures           | Montant maximal                                                                                                    | 3 févr. 2025 Retrait     Setrait     Garte     & Vie quotidienne/Retrait          | -300,00 <sup>€</sup>  |
| Date de pointage des écritures  | res de recherche Résultat de la recherche ↓₹   Non pointées ↓   Verment 1870,00 €   Verment 1870,00 €   23 févr. 2025 Total …   Chéque .60,00 €   Chéque .60,00 €   10 févr. 2025 Livret A …   Placements/Livret A .150,00 €   10 févr. 2025 Livret A …   Placements/Livret A .150,00 €   10 févr. 2025 Chypte Courant …   Nontant maximal Stévr. 2025 Agence de la Poste   Préléement .150,00 €   Stévr. 2025 Retrait …   Montant maximal Cate   Stévr. 2025 Carrefour …   Cate |                                                                                   |                       |
| ombre d'écritures<br>et balance | Exécuter la receherche                                                                                                    | Supprimer l'écriture<br>sélectionnée Impression du<br>résultat de la<br>recherche |                       |
| ombre d'écritures<br>et balance | Exécuter la receherche                                                                                                    | Supprimer l'écriture<br>sélectionnée Impression du<br>résultat de la<br>recherche |                       |

Vous pouvez combiner les critères pour affiner la recherche. Cliquez sur le bouton Q pour exécuter la recherche et afficher le résultat dans la liste à droite.

Vous pourrez modifier ou supprimer une écritures. Il est également possible d'exporter et/ou d'imprimer le résultat de la recherche. En bas à gauche, s'affichent le nombre d'écritures et la balance totale (crédit - débit) du résultat de la recherche.

## Exportations d'écritures

Cette fonction permet d'exporter les écritures d'un compte bancaire sous différents formats de fichier, afin de faciliter leur utilisation dans d'autres applications ou pour réaliser des analyses spécifiques.

L'utilisateur peut choisir parmi trois formats d'exportation :

- Fichier texte (.txt ou .csv) : Ce format simple permet d'exporter les données sous forme de texte brut, séparées par un délimiteur (par exemple, une tabulation ou un point-virgule). Il est particulièrement adapté pour une visualisation rapide des données ou pour des traitements spécifiques. Ce format est idéal pour importer les données dans un tableur (Excel, Google Sheets, etc.) afin de réaliser des analyses ou des graphiques.
- Fichier QIF (.qif) : Ce format de fichier est utilisé pour échanger des données financières entre différentes applications. Il a été développé par Intuit pour son logiciel de comptabilité personnelle Quicken, mais il est devenu un format standard pour de nombreux logiciels financiers. De nombreuses banques et institutions financières permettent de télécharger les relevés de compte au format QIF, ce qui facilite l'importation des transactions dans votre logiciel.
- Fichier OFX (.ofx) : Ce format de fichier est utilisé pour échanger des données financières entre différentes applications et institutions financières. Il est considéré comme un format plus moderne et plus performant que le format QIF (Quicken Interchange Format). De nombreuses banques et institutions financières permettent de télécharger les relevés de compte au format OFX, ce qui facilite l'importation des transactions dans votre logiciel..
- Fichier JSON (.json) : Le format JSON (JavaScript Object Notation) est un format léger et lisible par l'homme pour stocker et échanger des données structurées. Il est de plus en plus utilisé dans les applications web et les API. Ce format est particulièrement adapté pour l'intégration des données dans des applications web ou pour des échanges de données avec d'autres systèmes.

Personnalisation de l'exportation : L'utilisateur peut éventuellement choisir le format des dates, le séparateur de la partie décimale des montants et le délimiteur utilisé dans les fichiers texte et CSV. Une fois l'exportation lancée, le fichier est automatiquement enregistré sur l'ordinateur de l'utilisateur.

Cas d'utilisation :

- Sauvegarde des données : L'exportation permet de créer une sauvegarde des écritures facilement exploitable par un autre logiciel.
- Analyse de données : Les fichiers exportés peuvent être importés dans des outils d'analyse de données (tableurs, logiciels de statistiques, etc.)
- Intégration avec d'autres systèmes : Les fichiers QIF, OFX ou JSON peuvent être utilisés pour intégrer les écritures dans d'autres applications ou pour créer des interfaces de programmation (API).
- Échange de données : Les fichiers exportés peuvent être partagés avec d'autres personnes ou avec d'autres services.

Cette fonction offre ainsi une grande flexibilité à l'utilisateur, lui permettant d'adapter l'exportation à ses besoins spécifiques.

Pour accéder à cette fonctionnalité, sélectionnez [Exportation d'écritures] dans le menu [Outils]. Vous pouvez également utiliser la fonctionnalité au niveau de la liste des écritures pour exporter uniquement les écritures présentes dans la liste ou dans le résultat d'une recherche.

Procédure d'exportation des écritures bancaires :

- Sélectionnez le format d'exportation (Texte, Json, Qif ou Ofx).
- Sélectionnez le format de la date (par défaut le format français jour/mois/année).
- Sélectionnez le caractère de séparation de la partie décimale : le point (ex : 123.99) ou la virgule (ex : 123,99).
- Saisissez le nom du fichier et sélectionnez le répertoire dans lequel le fichier sera enregistré.

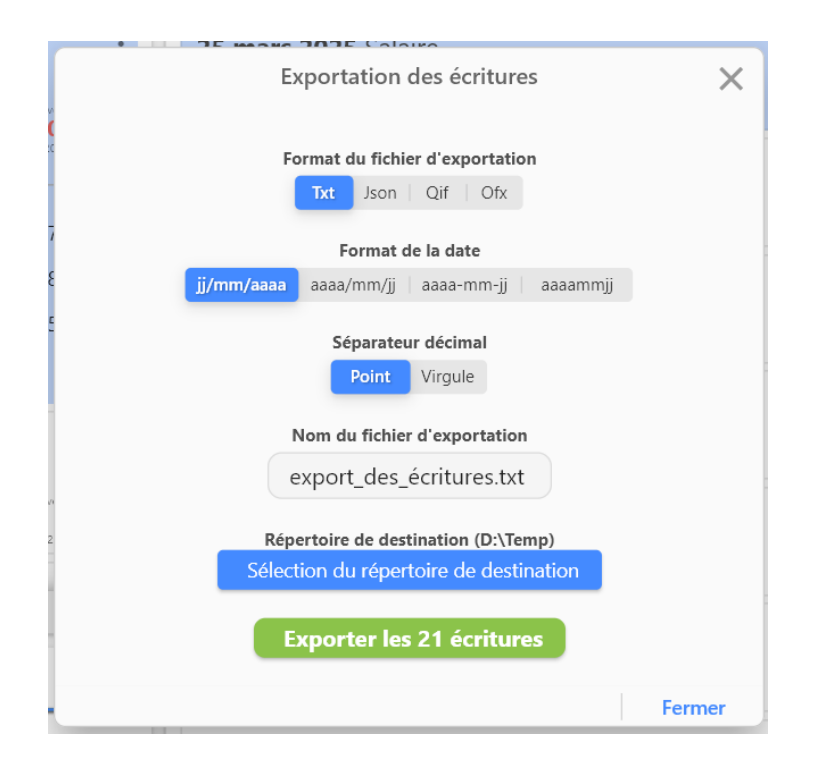

Cliquez sur le bouton [Exporter les x écritures] pour exporter les écritures et créer le fichier dans le répertoire sélectionné.

#### Format "texte"

Pour le format "texte", vous pourrez sélectionner le caractère permettant de séparer chaque donnée (tabulation, point virgule ou virgule) dans les paramètres du logiciel (sélectionnez [Paramètres] dans le menu [Fichier] (pour Windows) ou le menu [MaxiCompte] (pour macOS)). Le caractère de tabulation est utilisé par défaut.

| → Exportation & Importation                                      | on            |   |
|------------------------------------------------------------------|---------------|---|
| Caractère de séparation des<br>données à exporter (fichier .txt) | Point-virgule | ~ |

Dans le format "texte", le logiciel exportera les données : pointage, date de pointage, date, titre, référence, type, montant, catégorie et commentaire.

Exemple d'exportation d'écritures dans un fichier "plat" (txt ou csv) avec un point-virgule comme caractère de séparation des colonnes :

```
Pointage;Date de pointage;Date;Titre;Référence;Type;Montant;Catégorie;Commentaire
true;13/02/2025;01/01/2025;Retrait;;Carte;-200.00;Vie quotidienne/Retrait;
false;22/02/2025;01/01/2025;auto;;;-1000.00;Automobile;
true;13/02/2025;02/01/2025;Carrefour;;Carte;-300.00;Supermarché/Alimentaire;
true;13/02/2025;08/01/2025;Agence de la Poste;;Prélèvement;-450.00;Habitation/Loyer;
true;13/02/2025;10/01/2025;Livret A;;Prélèvement;-150.00;Placements/Livret A;
true;13/02/2025;12/01/2025;Total;;Chèque;-60.00;Automobile/Essence;
```

Pour importer le fichier avec un tableur (ex. : Open Office Calc) :

- 1. Lancez le OpenOffice Calc
- 2. Cliquez sur [Ouvrir] dans le menu [Fichier]
- 3. Sélectionnez votre fichier d'exportation avec l'extension ".csv" et cliquez sur le bouton [Ouvrir].
- 4. Dans la fenêtre "Import de texte", sélectionnez le séparateur que vous avez utilisé lors de l'exportation et cliquez sur le bouton [Ok].

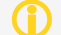

Votre fichier d'exportation doit avoir une extension csv pour pouvoir l'importer dans OpenOffice Calc.

#### Format "Qif"

Dans le format "Qif", le logiciel exportera les données : date, titre, référence, type, montant, et catégorie.

Exemple d'exportation d'écritures dans un fichier ".qif" :

```
!type:Bank
D01/01/2025
MRetrait
Þ
NCarte
T-200.00
LVie quotidienne/Retrait
D01/01/2025
Mauto
Ρ
Ν
T-1000.00
LAutomobile
D02/01/2025
MCarrefour
Ρ
NCarte
T-300.00
LSupermarché/Alimentaire
```

#### Format "Ofx"

Dans le format "Ofx", le logiciel exportera les données : date, titre, référence et montant.

Exemple d'exportation d'écritures dans un fichier ".ofx :

```
</stmttrn>
<stmttrn>
<trntype>debit
<dtposted>20250102
<trnamt>-300.00
<fitid>
<name>carrefour
<memo>carte carrefour
```

#### Format "Json"

Dans le format "Json", le logiciel exportera les données : pointage, date de pointage, date, titre, référence, type, montant, catégorie et commentaire.

Exemple d'exportation d'écritures dans un fichier ".json :

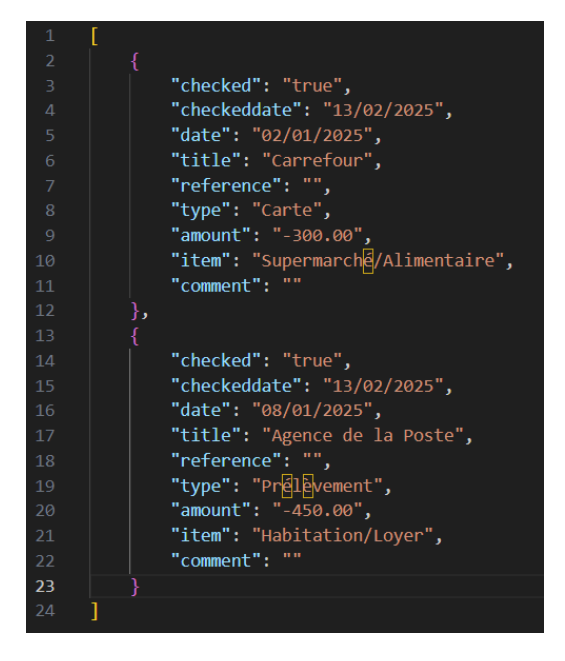

### Importations d'écritures

Cette fonction permet d'importer un fichier contenant des écritures dans le compte bancaire sélectionné. Elle offre une grande flexibilité en acceptant différent format de fichiers :

- Fichier texte (.txt ou .csv) : Ce format simple permet d'exporter les données sous forme de texte brut, séparées par un délimiteur (par exemple, une tabulation ou un point-virgule). Il est particulièrement adapté pour une visualisation rapide des données ou pour des traitements spécifiques. Ce format est idéal pour importer les données dans un tableur (Excel, Google Sheets, etc.) afin de réaliser des analyses ou des graphiques.
- Fichier QIF (.qif) : Ce format de fichier est utilisé pour échanger des données financières entre différentes applications. Il a été développé par Intuit pour son logiciel de comptabilité personnelle Quicken, mais il est devenu un format standard pour de nombreux logiciels financiers. De nombreuses banques et institutions financières permettent de télécharger les relevés de compte au format QIF, ce qui facilite l'importation des transactions dans votre logiciel.
- Fichier OFX (.ofx) : Ce format de fichier est utilisé pour échanger des données financières entre différentes applications et institutions financières. Il est considéré comme un format plus moderne et plus performant que le format QIF (Quicken Interchange Format). De nombreuses banques et institutions financières permettent de télécharger les relevés de compte au format OFX, ce qui facilite l'importation des transactions dans votre logiciel..
- Fichier JSON (.json) : Le format JSON (JavaScript Object Notation) est un format léger et lisible par l'homme pour stocker et échanger des données structurées. Il est de plus en plus utilisé dans les applications web et les API. Ce format est particulièrement adapté pour l'intégration des données dans des applications web ou pour des échanges de données avec d'autres systèmes.

#### Fonctionnalités :

- Validation des données : Le logiciel vérifie la cohérence des données importées et signale les éventuelles erreurs (champs manquants, formats de données incorrects, doublons, etc.).
- Création et mise à jour des données : Les données importées sont utilisées pour créer de nouveaux enregistrements ou pour mettre à jour les informations des enregistrements existants.
- **Gestion des doublons** : Le logiciel propose différentes options pour gérer les doublons (fusion des données, création de nouveaux enregistrements, etc.).

Cas d'utilisation :

- **Migration de données** : Importation d'écritures depuis un ancien logiciel de finances personnelles.
- Intégration avec d'autres systèmes : Importation d'écritures à partir d'autres bases de données ou d'applications.
- Saisie en masse de données : Importation de grandes quantités d'écritures à partir de fichiers.

Cette fonction permet ainsi d'alimenter facilement un compte bancaire du logiciel à partir de différentes sources de données, facilitant ainsi la gestion des écritures et l'intégration avec d'autres systèmes.

Pour accéder à cette fonctionnalité, sélectionnez [Importation d'écritures] dans le menu [Outils]. Les écritures seront importées dans le compte bancaire sélectionné dans la fenêtre principale du logiciel.

| Importation d'écritures                                                                                | X      |
|----------------------------------------------------------------------------------------------------|--------|
| Sélectionner le fichier que vous souhaitez importer<br>(formats supportés: txt, csv, ofx, qif ou json) | >      |
| Ŭ                                                                                                    |        |
| *                                                                                                    | Fermer |

Pour accéder aux paramètres par défaut, cliquez sur l'icône 🕸 en bas à gauche. Vous pourrez définir le type de paiement, la référence ainsi que le pointage par défaut si ces informations ne sont pas présentes dans le fichier à importer.

| Importation d'écritures                                | ×                          |                          |                         |              |
|--------------------------------------------------------|----------------------------|--------------------------|-------------------------|--------------|
| Sélectionner le fichier que vous souhaitez importer    |                            | éléchargements v C       | Rechercher dans : Téléc | :harg P      |
| (formats supportés: txt, csv, ofx, qif ou json)        | Organiser 👻 Nouveau dossie | er                       | ≣ ▪                     |              |
|                                                        | 📒 Desktop 🔹 🖈              | i liste des clients.json | 14/01/2025 11:40        | Fichier sou  |
|                                                        | Téléchargements            | liste des clients.csv    | 14/01/2025 08:51        | Classeur O   |
| Cliquez ici pour sélectionner<br>le fichier à importer | Images                     | liste des clients.txt    | 14/01/2025 08:49        | Document     |
|                                                        | Nom du fichi               | er :                     | fichier de données à in | nporter (: ~ |
|                                                        |                            |                          | Ouvrir                  | Annuler      |
| \$                                                     | Fermer                     |                          |                         |              |

La première page de la fenêtre vous permettra de sélectionner le fichier (.txt, .csv, .json, .qif ou .ofx) contenant les données que vous souhaitez importer.

Après sélection du fichier, vous serez dirigé vers une autre page spécifique en fonction du format du fichier de données.

Si vous importez un fichier texte (txt ou csv), vous accéderez une page vous proposant de sélectionner le caractère de séparation des colonnes dans le fichier. Le logiciel analyse le fichier et sélectionne par défaut le caractère de séparation qu'il a détecté.

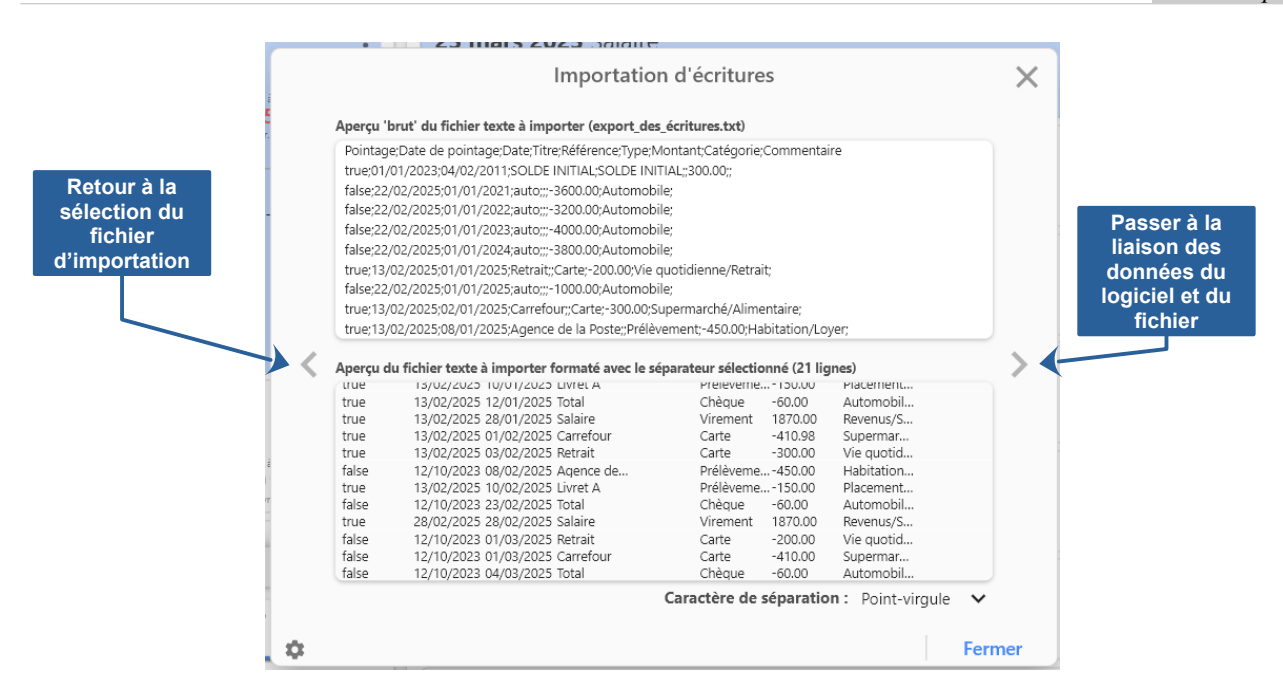

La première liste présente la liste des enregistrements "bruts". Vous trouverez ci-dessous la liste des données formatées en prenant en compte le caractère de séparation sélectionné.

Cliquez sur la flèche > à droite pour passer à la page suivante pour lier les données du logiciel et du fichier à importer.

Si vous importez un fichier texte (txt ou csv), vous accéderez une page vous de lier les données du logiciel aux données présentent dans le fichier d'importation.

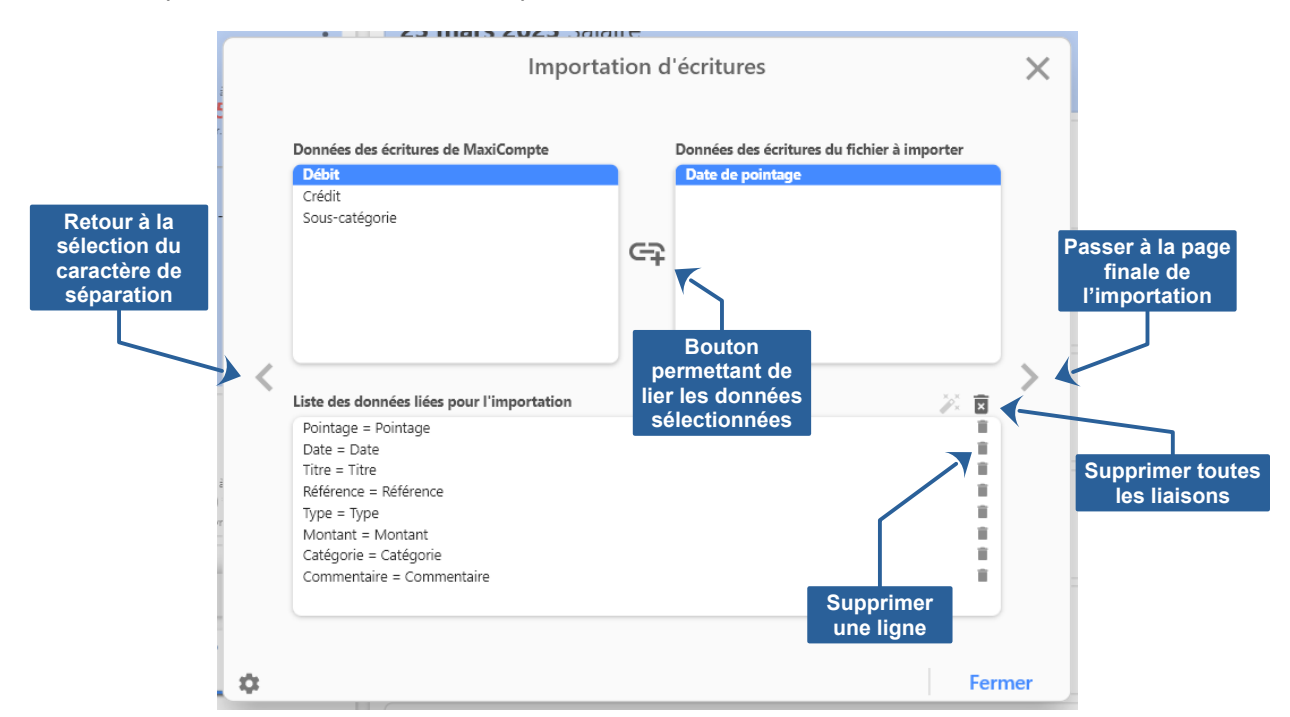

Sélectionnez une ligne dans la liste des données du logiciel, puis une ligne dans liste des données du fichier et cliquez sur l'icône 😋 entre les deux listes pour associer les données.

Par défaut, les données portant le même libellé dans le logiciel dans le fichier à importer sont automatiquement associées. Si vous importez un fichier .ofx, vous accéderez à une page vous permettant de sélectionner la balise (dans le format Ofx) qui sera utilisée pour renseigner le titre de l'écriture : <NAME> ou <MEMO>.

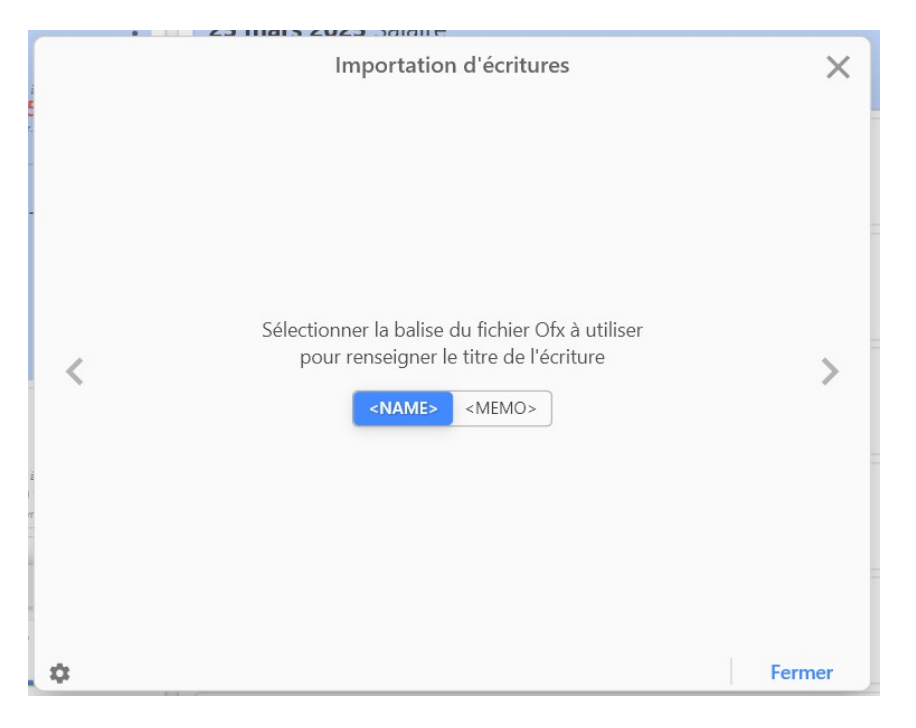

Cliquez sur la flèche > à droite pour passer à la page suivante (commune à tous les formats de données) pour finaliser l'importation des données du fichier contenant les écritures.

|   | Importation d'écritures |                    |                     |             |                 |  |
|---|-------------------------|--------------------|---------------------|-------------|-----------------|--|
|   | D:\Temp\export_de       | es_écritures.txt   |                     |             |                 |  |
|   | Date                    | Titre              | Туре                | Référence   | Montant         |  |
|   | 01/01/2025              | Retrait            | Carte               |             | -200.00         |  |
|   | 01/01/2025              | auto               |                     |             | -1000.00        |  |
|   | 02/01/2025              | Carrefour          | Carte               |             | -300.00         |  |
| Þ | 08/01/2025              | Agence de la Poste | Prélèvement         |             | -450.00         |  |
| • | ◎ 10/01/2025            | Livret A           | Prélèvement         |             | -150.00         |  |
|   | ◎ 12/01/2025            | Total              | Chèque              |             | -60.00          |  |
|   | 28/01/2025              | Salaire            | Virement            |             | 1870.00         |  |
|   |                         |                    |                     | Ecriture(s) | à importer : 21 |  |
|   |                         | Contro             | ôler les 21 écritur | es          |                 |  |
|   |                         |                    |                     |             |                 |  |

La page finale présente une liste des données à importer. Cliquez sur le bouton [Vérifier ... ], pour vérifier les doublons.

| [ | D:\Temp\export_de | s_écritures.txt |                |               |                         |  |
|---|-------------------|-----------------|----------------|---------------|-------------------------|--|
|   | Date              | Titre           | Туре           | Référence     | Montant                 |  |
| 1 | 04/02/2011        | SOLDE INITIAL   |                | SOLDE INITIAL | 300.00                  |  |
|   | 01/01/2021        |                 |                |               | -3600.00                |  |
|   | o1/01/            | Conti           | rôle des écri  | tures         | 3200.00                 |  |
|   | ⊘ 01/01,          | Ecritures à imp | oorter : 21    |               | 4000.00                 |  |
|   | ⊘ 01/01,          | Ecritures déjà  | présentent : 0 |               | 3800.00                 |  |
|   | o1/01/            |                 | Fermer         |               | -200.00                 |  |
|   | 01/01/2020        | auto            |                |               | -1000.00                |  |
|   | A 02/01/2025      | Carrafour       | Carta          | Ecriture(s) à | 200.00<br>importer : 21 |  |
|   |                   |                 |                |               |                         |  |

Après vérification, le logiciel vous indiquera le nombre de données nouvelles à importer. Cliquez sur le bouton [Importer ... ], pour finaliser l'importation et ajouter des données dans le logiciel.

Si vous importez un fichier "json", les noms des données du fichier doivent correspondre aux noms des données du logiciel :

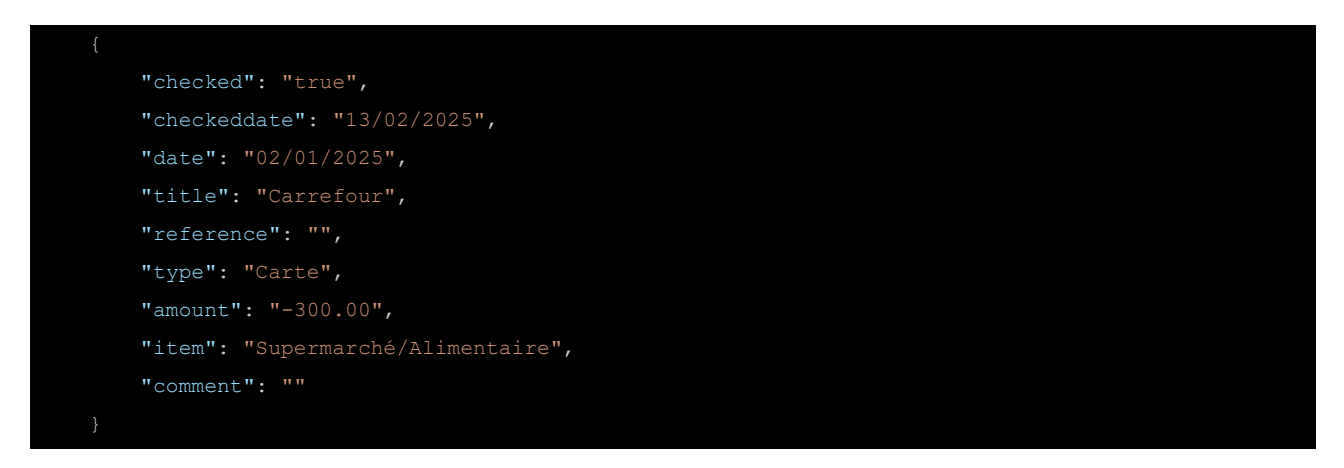

# Chapitre

# Synchronisation

- Présentation du service myMaxiCompte
- Création de votre compte myMaxiCompte
- Connexion à votre compte myMaxiCompte
- Tableau de bord de votre espace personnel
- Modifier votre nom et/ou prénom
- Modifier votre adresse email
- Modifier votre mot passe
- Gestion des dispositifs (autorisation suppression)
- Supprimer votre compte myMaxiCompte
- Connexion de l'application mobile (Android iOS)
- Connexion de l'application de bureau (Windows macOS)

# Présentation du service myMaxiCompte

myMaxiCompte est un service en ligne destiné à vous permettre de synchroniser la base de données de l'application MaxiCompte sur l'ensemble de vos dispositifs sur lesquels il est installé (PC sous Windows, MacBook, iMac, iPhone et/ou smartphone Android).

Vous devez créer un compte sur le site my.maxicompte.net pour ensuite connecter vos différents dispositifs et les autoriser à synchroniser les données.

Vos données restent stockées localement sur le dispositif (PC sous Windows, MacBook, iMac, iPhone et/ou smartphone Android). Il est donc possible de gérer votre budget sans être connecté à internet ou aux données pour les téléphones. L'application exécutera automatiquement la synchronisation de vos données dès qu'elle détectera une connexion.

Les données permettant la synchronisation sont stockées dans un fichier d'échange qui est crypté et qui a comme seule fonction de consolider les bases de données de vos différents dispositifs (PC sous Windows, Mac, téléphone et/ou tablette). Ce fichier est stocké sur des serveurs en France chez OVHCloud.

Ce fichier d'échange est également une sauvegarde "en ligne". Lors d'une nouvelle installation de MaxiCompte, votre base de données sera automatiquement restaurée après avoir saisi les identifiants de votre compte personnel myMaxiCompte.
#### Création de votre compte myMaxiCompte

Pour créer votre compte, connectez-vous au site <u>https://my.maxicompte.net/</u> avec votre ordinateur ou votre mobile.

| Ici vous accèdez à votre e                                                                                                    | Space myMaxiCompte                                                                                                    |
|----------------------------------------------------------------------------------------------------|----------------------------------------------------------------------------------------------------|
| Sauvegardez vos données & synchronisez vos différent                                                                                    | ts dispositifs (PC, Mac, téléphones et tablettes)                                                                                                    |
| Déjà inscrit, connectez-vous à votre espace personnel<br>Identifiant (Email)<br>Mot de passe<br>Mot de passe oublié ?<br>Connectez-vous | Vous n'avez pas encore de compte pour accèder à votre espace myMaxiCompte     Saisissez votre code d'accès à l'inscription   Demandez votre code d'accès   Créez votre compte |

Accueil | Conditions d'utilisation | Politique de confidentialité | Nous contacter

Actuellement l'accès au service est limité. Cliquez sur le lien [Demander votre code d'accès] pour recevoir par email le code permettant d'accéder à la page de création de votre compte.

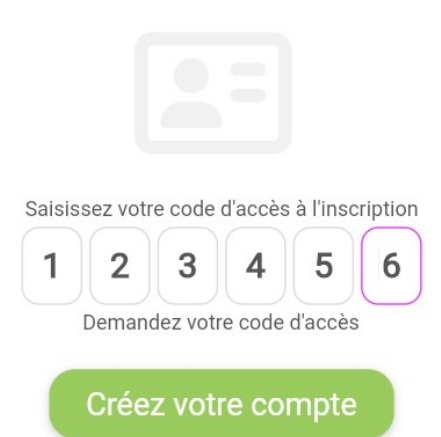

Saisissez votre code de 6 chiffres et cliquez sur le bouton [Créer votre compte] pour accéder à la page de création de votre compte myMaxiCompte.

Vous n'avez pas encore de compte pour accèder à votre espace myMaxiCompte Saisissez et ressaisissez votre adresse email, saisissez et ressaisissez votre mot de passe (entre 2 et 20 caractères, au moins 1 minuscule, 1 majuscule, 1 chiffre et 1 caractère spécial ! @ # \\$ & \* ~). Ensuite, saisissez votre prénom, votre nom et cliquez sur le bouton "Créer le compte".

| Email *                                           | Ressaisissez v                               | rotre email *                   |
|---------------------------------------------------|----------------------------------------------|---------------------------------|
| mon@email.fr                                      | mon@ema                                      | il.fr                           |
| Mot de passe *                                    | Ressaisissez v                               | otre mot de passe *             |
|                                                   | •                                            | 0                               |
| Doit contenir entre 8 et 20 caractères et au moir | 1 minuscule, 1 majuscule, 1 chiffre et 1 car | actère spécial (! @ # \$ & * ~) |
| Prénom *                                          | Nom *                                        |                                 |
| votre prénom                                      | votre nom                                    |                                 |

Un message sera envoyé à l'adresse email que vous avez indiquée pour valider la création du compte. Saisissez le code de 6 chiffres que vous avez reçu par email et cliquez sur le bouton [Créer mon compte] pour finaliser la création du compte.

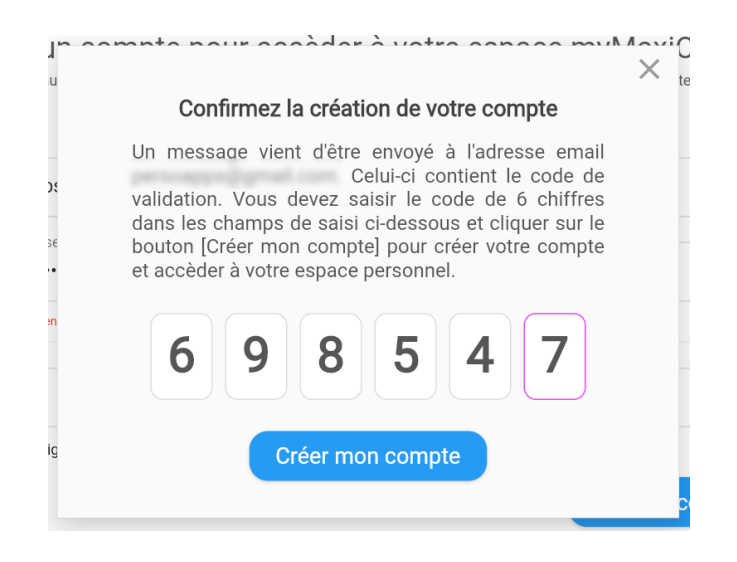

Vous pouvez maintenant accéder à votre espace myMaxiCompte et connecter vos différents dispositifs en utilisant votre identifiant (votre email) et votre mot de passe.

#### Connexion à votre compte myMaxiCompte

Connectez-vous au site <u>https://my.maxicompte.net/</u> avec votre ordinateur ou votre mobile. Pour accéder à la page de connexion de votre espace myMaxiCompte. Saisissez votre identifiant (votre email), votre mot de passe et cliquez sur le bouton "Connectez-vous" pour accéder à la page du tableau de bord de votre espace personnel myMaxiCompte.

| Identifiant (Email)   |   |
|-----------------------|---|
| mon.adresse@email.fr  |   |
| Mot de passe ———      | 0 |
| Mot de passe oublié ? |   |
|                       |   |
| Connectezy            |   |

Si vous avez oublié votre mot de passe, cliquez sur le lien [Mot de passe oublié]. Vous pourrez créer un nouveau mot de passe. Un email vous sera envoyé avec un code de validation pour confirmer la modification de votre mot de passe.

#### Tableau de bord de votre espace personnel

La moitié gauche du tableau de bord affiche vos informations personnelles, les données de synchronisation ainsi que la formule de synchronisation (Basic ou Premium).

La moitié droite liste les différents dispositifs que vous avez connectés au service. Vous pourrez y gérer facilement les autorisations de synchronisation.

| Votre espace m                                                                                                    | Catherin                                                                                                    | e DACRUZ<br>Votre compte                                           | ሳ                                                        |  |
|----------------------------------------------------------------------------------------------------|----------------------------------------------------------------------------------------------------|--------------------------------------------------------------------|----------------------------------------------------------|--|
| Informations sur votre compte<br>Catherine DACRUZ  Formule Cloud : BASIC (gratuit - limité)  Date d'expiration : Jamais (limité à 50 synchronisations/<br>mois)  Dispositifs : 6 au total (dont 5 autorisés)  Synchronisations : 17 (ce mois)  Passez à la formule premium | Vos dispositifs connectés au se<br>DESKTOP-B6L556V<br>OnePlus - KB2003<br>TABLET-VCKOD6IM<br>MacBook Pro persoapps - MacBook<br>iPhone 14 Pro Max - iPhone<br>iPhone | Bloqué<br>Bloqué<br>Bloqué<br>Bloqué<br>Bloqué<br>Bloqué<br>Bloqué | Autorisé<br>Autorisé<br>Autorisé<br>Autorisé<br>Autorisé |  |

Déconnexion | Conditions d'utilisation | Politique de confidentialité | Nous contacter

Cliquez sur l'icône en forme de crayon en face de votre nom ou sur le lien [Votre compte] dans l'en-tête du site pour modifier vos données personnelles (nom, prénom, email et/ou mot de passe).

#### Données personnelles de votre compte myMaxiCompte

Consulter et/ou modifier vos données personnelles

| lodifier |
|----------|
| lodifier |
| lodifier |
| 1        |

#### Modifier votre nom et/ou prénom

|    |                                   | >     | $\langle \rangle$ |
|----|-----------------------------------|-------|-------------------|
|    | Mettre à jour mes données personn | elles |                   |
| V  | Prénom *                          |       |                   |
|    | Catherine                         |       |                   |
|    |                                   |       |                   |
| DC | DACRUZ                            |       |                   |
|    |                                   |       |                   |
| Ve | Appular                           | Ok    |                   |

Cliquez sur le bouton [Modifier] en face de vos noms et prénoms dans la fenêtre de consultation de vos données personnelles.

Une fenêtre vous permettra de modifier votre prénom et/ou votre nom. Cliquez sur le bouton [Ok] pour valider la modification.

Cette modification ne nécessite pas de confirmation par email avec un code de validation.

#### Modifier votre adresse email

| S   | Saisissez votre mot de passe            |   |
|-----|-----------------------------------------|---|
| •   |                                         | Ο |
|     |                                         |   |
| < N | Nouvelle adresse e-mail                 |   |
| n   | na.nouvelle.adresse@email.com           |   |
| R   | Ressaisissez la nouvelle adresse e-mail |   |
| n   | na.nouvelle.adresse@email.com           |   |
|     |                                         |   |

Cliquez sur le bouton [Modifier] en face de votre adresse email dans la fenêtre de consultation de vos données personnelles.

Saisissez votre mot de passe de connexion pour sécuriser cette modification. Saisissez et ressaisissez la nouvelle adresse email et cliquez sur le bouton [Ok] pour envoyer la modification.

Par sécurité, cette modification nécessite une confirmation par email avec un code de validation. Un message sera envoyé à l'ancienne adresse email pour valider la modification. Saisissez le code de 6 chiffres que vous avez reçu par email et cliquez sur le bouton [Changer votre email] pour finaliser la modification.

| Э        |                                                                                                    | $\times$ C |  |  |  |  |  |
|----------|----------------------------------------------------------------------------------------------------|------------|--|--|--|--|--|
|          | Confirmer la nouvelle adresse e-mail                                                                                                    |            |  |  |  |  |  |
| (<br>);  | Un message vient d'être envoyé à l'adresse email<br>contact@maxicompte.com. Celui-ci contient le code<br>de validation. Vous devez saisir le code de 6 chiffres<br>dans les champs de saisi ci-dessous et cliquer sur le<br>bouton [Changer votre email] pour modifier votre<br>adresse email. |            |  |  |  |  |  |
| /(<br>:C | 8 9 6 1 5 6                                                                                                    | 1          |  |  |  |  |  |
| /(<br>*  | Changer votre email                                                                                                    | 1          |  |  |  |  |  |

Retour | Conditions d'utilisation | Politique de confidentialité | Nous contacter

#### Modifier votre mot passe

| / Mot d | e passe actuel              |   |
|---------|-----------------------------|---|
|         | •••••                       | 0 |
|         |                             |   |
| Nouve   | au mot de passe *           |   |
| •••••   |                             | 0 |
| Ressa   | isissez le mot de passe * — |   |
| Wxc     | vbn@33494                   | Ø |

Cliquez sur le bouton [Modifier] en face de votre mot de passe dans la fenêtre de consultation de vos données personnelles.

Saisissez votre mot de passe de connexion pour sécuriser cette modification. Saisissez et ressaisissez le nouveau mot de passe et cliquez sur le bouton [Ok] pour envoyer la modification.

Par sécurité, cette modification nécessite une confirmation par email avec un code de validation. Un message sera envoyé à votre adresse email de connexion pour valider la modification. Saisissez le code de 6 chiffres que vous avez reçu par email et cliquez sur le bouton [Changer le mot de passe] pour finaliser la modification.

| 9        | ×                                                                                                    |
|----------|----------------------------------------------------------------------------------------------------|
|          | Confirmer le nouveau mot de passe                                                                                                    |
|          | Un message vient d'être envoyé à l'adresse email<br>contact@maxicompte.com. Celui-ci contient le code<br>de validation. Vous devez saisir le code de 6 chiffres<br>dans les champs de saisi ci-dessous et cliquer sur le<br>bouton [Changer le mot de passe] pour modifier votre<br>mot de passe. |
| /(<br>:C | 8 2 3 4 6 7                                                                                                    |
| ((<br>*  | Changer le mot de passe                                                                                                    |

#### Gestion des dispositifs (autorisation - suppression)

La connexion des dispositifs (PC sous Windows, Mac, téléphone et/ou tablette) au service de synchronisation s'effectue directement à partir de l'application MaxiCompte sur chaque dispositif.

La liste qui apparaît dans le tableau de bord correspond aux différents dispositifs que vous avez connectés au service myMaxiCompte directement dans l'application avec votre identifiant (email) et votre mot de passe.

Par sécurité, un dispositif qui vient d'être connecté au service avec l'application MaxiCompte n'est pas autorisé à synchroniser ses données. Pour autoriser le dispositif, vous devez vous connecter au site <u>https://my.maxicompte.net/</u> afin d'accéder au tableau de bord pour autoriser ce dispositif.

| Vos dispositifs connectés au service    | 3      |          | C |
|-----------------------------------------|--------|----------|---|
| DESKTOP-B6L556V                         | Bloqué | Autorisé | ī |
| OnePlus - KB2003                        | Bloqué | Autorisé | Ī |
| TABLET-VCKOD6IM                         | Bloqué | Autorisé | ī |
| 🛄 MacBook Pro persoapps - MacBookPro17, | Bloqué | Autorisé | ī |
| iPhone 14 Pro Max - iPhone              | Bloqué | Autorisé | Ī |
| 📔 iPhone - iPhone                       | Bloqué | Autorisé | ī |

Cliquez sur le switch [Autoriser] du dispositif dont vous souhaitez autoriser la synchronisation. La procédure inverse vous permettra de bloquer un dispositif. Vous pouvez également retirer un dispositif en cliquant sur l'icône représentant une "corbeille". Dans tous les cas, un message de confirmation vous permettra de valider l'exécution de l'action.

## Supprimer votre compte myMaxiCompte

Connectez-vous au site <u>https://my.maxicompte.net/</u> afin d'accéder au tableau de bord de votre compte myMaxiCompte.

| (initiace) pour 24c/an                      |                  |                                                           |
|---------------------------------------------|------------------|-----------------------------------------------------------|
| Déconnexion   Conditions d'utilisation   Po | litique de confi | identialité   <u>Supprimer le compte</u>   Nous contacter |
|                                             |                  |                                                           |

Cliquez sur [Supprimer le compte] dans la liste des liens en bas du tableau de bord. Saisissez votre identifiant (email) et votre mot de passe et cliquez sur le bouton [Supprimer votre compte].

|                |                                                                                                    | ×       |                                                                                                    |        |
|----------------|----------------------------------------------------------------------------------------------------|---------|----------------------------------------------------------------------------------------------------|--------|
|                | Authentifiez-vous pour supprimer<br>votre espace personnel                                                                                                    |         | > Confirmez la suppression de votre compte                                                                                                    | <      |
| te<br>-<br>ite | Identifiant (Email)<br>mon.adresse.email.de@connexion.fr                                                                                                    | ŚŚ      | Un message vient d'être envoyé à l'adresse email<br>contact@maxicompte.com. Celui-ci contient le code<br>de validation. Vous devez saisir le code de 6 chiffres<br>dans les champs de saisi ci-dessous et cliquer sur le<br>bouton [Supprimer votre compte] pour supprimer<br>votre compte myMaxiCompte et toutes les données<br>qu'il contient (nom, prénom, email et fichier de<br>synchronisation). | ż      |
| i)             | Supprimer votre compte<br>suppression de votre compte entraîne la suppression de<br>toutes vos données personnelles (nom, prénom, adresse email,                                                                                                    | Ла<br>Э | 497325                                                                                                    | л<br>÷ |
| n              | mot de passe et fichier d'échange permettant la synchronisation<br>ou la récupération des données de l'application). Celles-ci seront<br>définitivement supprimées de notre système, sans possibilité de<br>récupération ultérieure. Cette mesure est prise dans le respect<br>de votre vie privée et conformément aux réglementations en<br>vigueur. | ont     | Supprimer votre compte                                                                                                    | 'n     |

Par sécurité, cette suppression nécessite une confirmation par email avec un code de validation. Un message sera envoyé à votre adresse email de connexion pour valider la suppression de votre compte. Saisissez le code de 6 chiffres que vous avez reçu par email et cliquez sur le bouton [Supprimer votre compte] pour réaliser la suppression de votre compte et de vos données.

La suppression de votre compte entraîne la suppression de toutes vos données personnelles (nom, prénom, adresse email, mot de passe et fichier d'échange permettant la synchronisation ou la récupération des données de l'application). Celles-ci seront définitivement supprimées de notre système, sans possibilité de récupération ultérieure. Cette mesure est prise dans le respect de votre vie privée et conformément aux réglementations en vigueur.

## Connexion de l'application mobile (Android - iOS)

Sous iOS ou Android, dans le menu principal de l'application, tapez sur [Outils]. Dans la page "Outils", sélectionnez [Connexion au service myMaxiCompte].

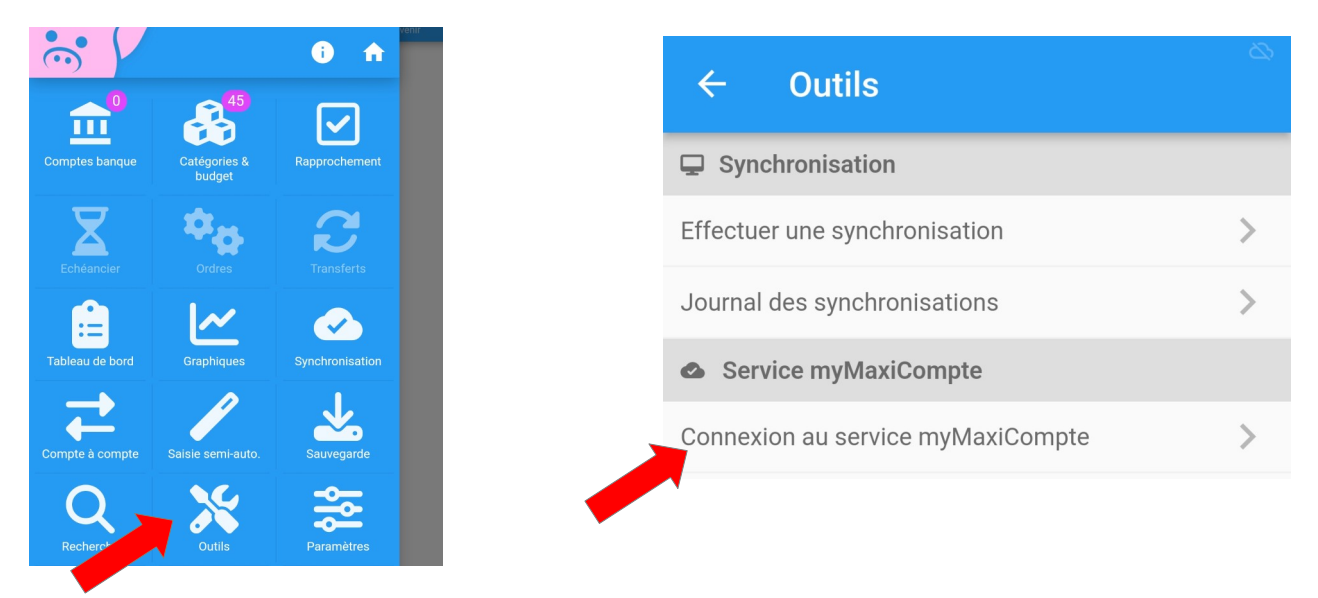

Saisissez l'identifiant (email) et le mot de passe de votre compte myMaxiCompte et cliquez sur le bouton [Connecter le Smartphone] pour connecter le dispositif au service.

| ← Votre espace myMaxiCompte                        |
|----------------------------------------------------|
| Déjà inscrit, connectez ce "Smartphone" au service |
| mon.adresse.email.de@connexion.fr                  |
| Mot de passe                                       |
|                                                    |
| Connectez le Smartphone                            |

Par sécurité, le dispositif n'est pas autorisé à synchroniser ses données. Connectez-vous au site <u>https://</u><u>my.maxicompte.net/</u> afin d'accéder au tableau de bord pour autoriser ce dispositif.

Dans la page "Outils", d'autres fonctionnalités vous permettront également d'accéder à la déconnexion du dispositif au service ou à la désactivation momentanés de la synchronisation.

#### Connexion de l'application de bureau (Windows - macOS)

| Dé                 | ià inscrit. cor | nectez ce | "PC" au serv | ice |
|--------------------|-----------------|-----------|--------------|-----|
| ·<br>Identifiant ( | Fmail)          |           |              |     |
| mon.adr            | esse.email.c    | de@conn   | exion.fr     |     |
| Mot de pas         | se ———          |           |              |     |
| •••••              |                 | ••••      |              | 0   |

Sous Windows ou macOS, dans le menu [Outils], sélectionnez [Synchronisation (myMaxiCompte)] puis [Connexion au service].

Saisissez l'identifiant (email) et le mot de passe de votre compte myMaxiCompte et cliquez sur le bouton [Connecter le PC ou MAC] pour connecter le dispositif au service.

| • | Connexion au service de synchronisation 🗙                                                                                                    |  |  |  |  |
|---|----------------------------------------------------------------------------------------------------|--|--|--|--|
|   |                                                                                                    |  |  |  |  |
|   |                                                                                                    |  |  |  |  |
|   | La synchronisation n'est pas encore active                                                                                                    |  |  |  |  |
|   | Le PC "DESKTOP-B6L556V" n'est pas autorisé à synchroniser les<br>données de MaxiCompte                                                                                            |  |  |  |  |
|   | Par sécurité, vous devez vous connecter à votre espace personnel<br>https://my.maxicompte.net pour autoriser le PC "DESKTOP-<br>B6L556V" à synchroniser les données de MaxiCompte |  |  |  |  |
|   | Autoriser ce PC                                                                                                    |  |  |  |  |
|   | Fermer                                                                                                    |  |  |  |  |

Par sécurité, le dispositif n'est pas autorisé à synchroniser ses données. Connectez-vous au site <u>https://my.maxicompte.net/</u> afin d'accéder au tableau de bord pour autoriser ce dispositif.

Le menu [Outils] => [Synchronisation (myMaxiCompte)], vous permettra également d'accéder à la déconnexion du dispositif au service ou à la désactivation momentanés de la synchronisation.

# Chapitre

# Autres Fonctionnalités

- Configuration du logiciel
- Maintenance de la base de données

## Paramètres du logiciel

Pour accéder à la fenêtre des paramètres de l'application, sélectionnez [Paramètres] dans le menu [Fichier] (pour Windows) ou le menu [MaxiCompte] (pour macOS).

|                                                             | Parame     | tres de l'application                                              |           |
|-------------------------------------------------------------|------------|--------------------------------------------------------------------|-----------|
| Paramètres régionaux                                        |            | 🕑 Saisie de données                                                |           |
| Symbole monétaire                                           | ¢          | Saisie des montants avec symbole monétaire                         |           |
| Chiffres après la virgule                                   | 2          | Ecritures bancaires                                                |           |
| Ajouter un séparateur de milliers                           |            | Sélection du débit-crédit par un switch                            | -         |
|                                                             |            | Type d'écriture par défaut                                         | débit cré |
| Interface utilisateur                                       |            | Disposition de la liste des écritures                              | Grille Ca |
| Couleur du montant des écritures créditrices                |            | Taille des caractères (disposition "grille")                       | 13        |
| Couleur du montant des écritures débitrices                 |            | Tailla das caractàras (disposition "carta")                        | 1         |
| Couleur du texte du bandeau des écritures à venir           |            |                                                                    |           |
| Couleur du fond du bandeau des écritures à venir            |            | Masquer les données vide dans la grille (sans texte d'information) |           |
| ffichage des conseils                                       | (          | Distinguer la couleur du montant (débit-crédit)                    | •         |
| alendrier par défaut pour sélectionner une date             | Semestriel | Animation des flêches indiquant la tendance du solde               |           |
| Aémoricer la dernier turse utilisé                          | (          | Visibilité des flêches indiquant la tendance du solde              |           |
| électionner la date par simple clic sur le jour             |            | Message de confirmation du pointage                                | •         |
| ossibilité de saisir la date au clavier                     |            | Entrer le montant après sélection de la 1ère catégorie             |           |
| )isposition "Combo" (liste + saisie) des ordres automatique | s          | Voir le commentaire dans la liste (mode "carte" uniquement)        |           |
| )isnosition "Combo" (liste + saisie) des échéances          |            | Flèches de déplacement en début et fin de liste                    |           |

La fenêtre des paramètres vous permettra de modifier ou d'adapter des éléments de l'interface utilisateur et de comportement de l'application :

- Paramètres régionaux : Symbole monétaire et format des montants.
- Saisie de données : Affichage du symbole monétaire dans les contrôles de saisies.
- Interface utilisateur : Choix des couleurs, de la disposition et du comportement de contrôles.
- Écritures bancaires : Personnalisation et comportement de la liste et de la saisie des écritures.
- Valeurs par défaut : Type de paiement par défaut lors de la saisie des écritures, ordres ou échéances.
- **Contenu des boites-liste** : Ajout, modification suppression des éléments apparaissant dans les boites-liste lors de la saisie des comptes ou des écritures bancaires.
- **Exportation & Importation** : Caractère de séparation par défaut pour l'exportation d'écritures au format "Texte" (fichier plat).
- Base de données : Permets d'activer la demande automatique de sauvegarde de sécurité à l'arrêt du logiciel ainsi que de définir le répertoire par défaut pour l'enregistrement du fichier de sauvegarde de sécurité
- **Démarrage** : Options au démarrage du logiciel.

## Gestion de la base de données

Cette fonction permet d'effectuer une sauvegarde de la base de données dans un autre répertoire, sur un disque amovible ou tout autre support et de la restaurer en cas de problème sur la base de données principale.

#### Sauvegarde

Pour effectuer une sauvegarde, sélectionnez [Base de données] puis [Sauvegarde] dans le menu [Outils]. Sélectionnez le répertoire dans lequel la sauvegarde sera effectuée. Il est déconseillé de modifier le nom du fichier de sauvegarde.

Vous pouvez modifier le répertoire par défaut pour la sauvegarde de vos données dans les paramètres de l'application. Sélectionnez [Paramètres] dans le menu [Fichier] (pour Windows) ou le menu [MaxiCompte] (pour macOS).

#### **Restauration**

Vous devez effectuer une restauration uniquement si vous avez perdu votre base de données principale. Pour effectuer une restauration, sélectionnez [Base de données] puis [Restauration] dans le menu [Outils]. Sélectionnez le fichier de sauvegarde que vous souhaitez restaurer.

ATTENTION : Si vous utilisez le service myMaxiCompte, nous déconseillons la restauration d'une sauvegarde de sécurité. Celle-ci doit rester exceptionnelle (réinstallation du logiciel ou problème grave sur la base de données). Si vous effectuez une restauration, il est indispensable de déconnecter la logiciel du service myMaxiCompte (menu [Outils] => [Synchronisation (myMaxiCompte)] => [Désactiver la synchronisation]).

#### Maintenance

Si vous détectez des ralentissements ou des blocages lors de l'utilisation de l'application. Celle-ci nécessite peux-être d'être compactée ou réindexée. Pour effectuer cette tâche, sélectionnez [Base de données] puis [Compacter/réparer] dans le menu [Outils].

#### Récupérer des dossiers

Si vous supprimez un dossier par erreur. Le logiciel intègre une fonctionnalité qui vous permettra de récupérer l'ensemble des dossiers supprimés en sélectionnant [Récupération des dossiers] dans le menu [Outils] => [Base de données].

# Chapitre

# Informations légales

- Conditions d'utilisation
- Politique de confidentialité
- Politique de cookies
- Garantie limitée
- Licence d'utilisation

# **Conditions d'utilisation**

Pour consulter la dernière version de nos conditions d'utilisation, veuillez cliquer sur ce lien : <u>Dernière</u> <u>version des "Conditions d'utilisation"</u>

## Politique de confidentialité

Pour consulter la dernière version de notre politique de confidentialité, veuillez cliquer sur ce lien : <u>Dernière</u> <u>version de la "Politique de confidentialité"</u>

## Politique de cookies

Pour consulter la dernière version de notre politique de cookies, veuillez cliquer sur ce lien : <u>Dernière version</u> <u>de la "Politique de cookies"</u>

#### Garantie limitée

LE LOGICIEL EST LIVRE "EN L'ÉTAT" SANS GARANTIE DE QUELQUE NATURE QUE CE SOIT, EXPRESSE OU TACITE, QUANT A SA QUALITÉ, SES PERFORMANCES OU RÉSULTATS. LE PRÉSENT LOGICIEL NE VOUS GARANTIT PAS QU'IL FONCTIONNE-RA CORRECTEMENT, NOTAMMENT AVEC TOUTE COMBINAISON D'ÉLÉMENTS MATÉRIELS OU LOGICIEL.

LE PRÉSENT LOGICIEL A POUR PRINCIPALE VOCATION LA GESTION DE DONNÉES DONT LES CARACTÉRISTIQUES ET LES LIMITES SONT EXPOSÉES DANS CETTE DOCUMENTATION. VOUS RECONNAISSEZ ÊTRE PLEINEMENT INFORME QUE L'UTILISATION DU PRÉSENT LOGICIEL. VOUS RECONNAISSEZ AVOIR ÉTÉ EN MESURE D'ÉVALUER LES CAPACITÉS DU LOGICIEL.

AUCUNE GARANTIE DE QUELQUE NATURE ET A QUELQUE TITRE QUE CE SOIT EXPLICITE OU IMPLICITE, DE NON INFRACTION OU DE CONFORMITÉ OU D'ADÉQUATION A UN USAGE SPÉCIFIQUE DU LOGICIEL ET DE LA DOCUMENTA-TION Y AFFÉRENT. LA GARANTIE ÉNONCÉE CI-DESSUS CONSTITUE LA GARANTIE INTÉGRALE. ELLE EST EXCLUSIVE DE TOUTE AUTRE GARANTIE EXPRESSE OU TACITE NOTAMMENT DE TOUTE GARANTIE DE CONFORMITÉ OU DE CONVENANCE A UN USAGE PARTICULIER. NOUS NE POURRONS EN AUCUN CAS ÊTRE TENUS RESPONSABLES DE TOUT DOMMAGE INDIRECT NOTAMMENT DE TOUTE PERTE D'EXPLOITATION, PERTE DE DONNÉES OU TOUTE AUTRE PERTE FINANCIÈRE. L'UTILISATEUR FINAL S'ENGAGE À RÉALISER DES SAUVEGARDES COMPLÈTES ET RÉGULIÈRES DE SES DONNES ET PROGRAMME.

LE LOGICIEL N'EST PAS TOLÉRANT AUX FAUTES ET N'EST PAS CONÇU, FABRIQUE, NI PRÉVU POUR ÉQUIPEMENT DE CONTRÔLE EN TEMPS RÉEL EN ENVIRONNE-MENT DANGEREUX NÉCESSITANT UNE RÉSISTANCE A LA PANNE, POUR LESQUELS UNE DÉFAILLANCE DU LOGICIEL PROVOQUERAIT LA MORT, DES BLESSURES OU DES DOMMAGES PHYSIQUES OU ENVIRONNEMENTAUX (ACTIVI-TÉS A HAUT RISQUE). AUCUN ENGAGEMENT N'EST CONSENTI ET NOTAMMENT AUCUNE GARANTIE EXPRESSE OU TACITE DE CONFORMITÉ OU D'ADÉQUATION AUX ACTIVITÉS À HAUT RISQUE.

## Licence d'utilisation

Ce logiciel fait l'objet de la licence d'utilisation ci-après. La concession de cette licence ne constitue pas une vente du logiciel, qui reste la seule propriété de François GUÉRIN. Aux termes de l'article 47 de la loi du 3 juillet 1985, toute reproduction non autorisée du logiciel ou de la documentation est interdite.